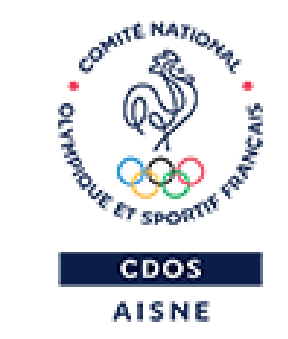

## LE COMPTE ASSO – PASS'SPORT

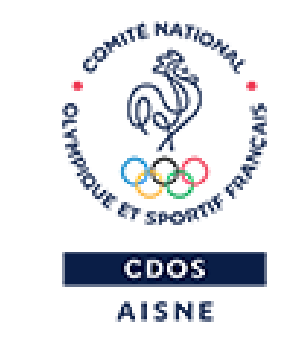

### **AVANT DE COMMENCER**

## **QUELQUES ASTUCES...**

- Préparer votre demande de remboursement avec le Nom, Prénom, Date de naissance, Adresse de chaque bénéficiaire,
- Préparer le RIB de l'association sous format Pdf, le Numéro RNA et le Numéro de SIRET.

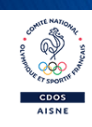

## **QUELQUES ASTUCES...**

- Solution Stresson Stresson
- Enregistrer avant de changer de page ou de volet,
- ♥ Utiliser un navigateur internet à jour.

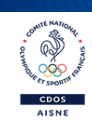

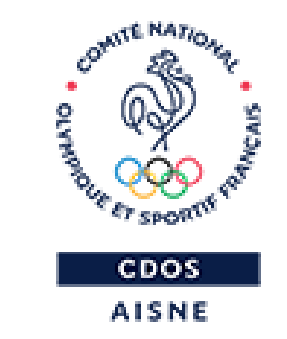

# JE CRÉE MON COMPTE ASSO

# https://lecompteasso.associations.gouv.fr/login

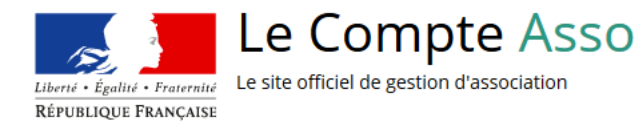

AISNE

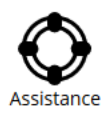

| Adresse de messagerie |  |
|-----------------------|--|
| Mot de passe          |  |
| Mot de passe oublié ? |  |
| CONNEXION             |  |
| CRÉER UN COMPTE       |  |
|                       |  |
|                       |  |
|                       |  |

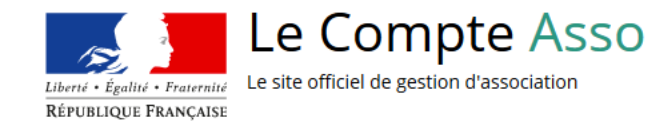

CDOS

| Nom                       |  |
|---------------------------|--|
| Prénom                    |  |
| Adresse de messagerie     |  |
| Mot de passe              |  |
| Confirmez le mot de passe |  |
| CRÉER CE COMPTE           |  |
|                           |  |

7

## **MESSAGE DE RECEPTION DU LIEN DE VALIDATION**

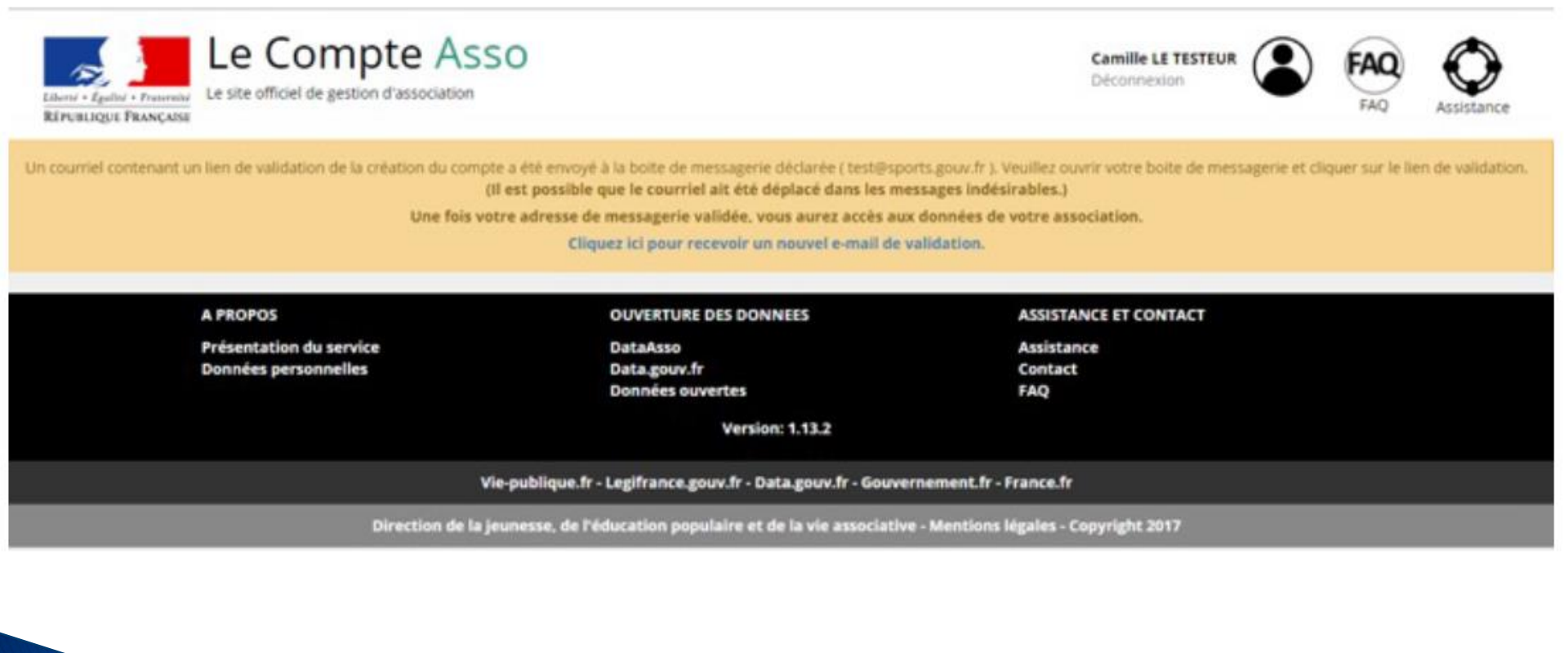

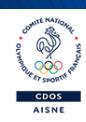

## **RECEPTION DU LIEN DE VALIDATION**

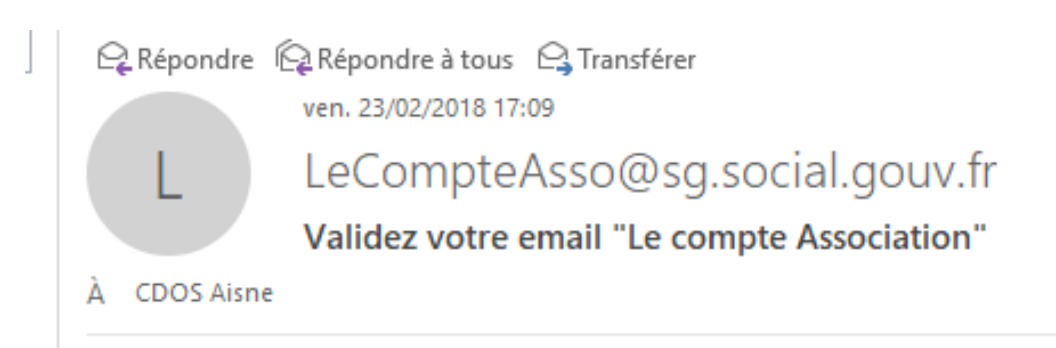

Bonjour,

Vous recevez ce mail car vous vous êtes inscrit sur le site www.lecompteasso.fr

Afin de bénéficier de toutes les fonctionnalités, veuillez valider votre email en cliquant sur le lien suivant:

http://siva.int.jeunessesports.gouv.fr/validate/eyJhbGciOiJIUzI1NiIsInR5cCl6lkpXVCJ9.eyJleHAiOjE1MTk0MDU3MjYsInVzZXIiOnsiZW1haWwiOiJhaXNu Ryqxe-26wQ9OQ\_YrSr8g0BZOjFVHFI

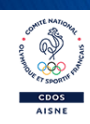

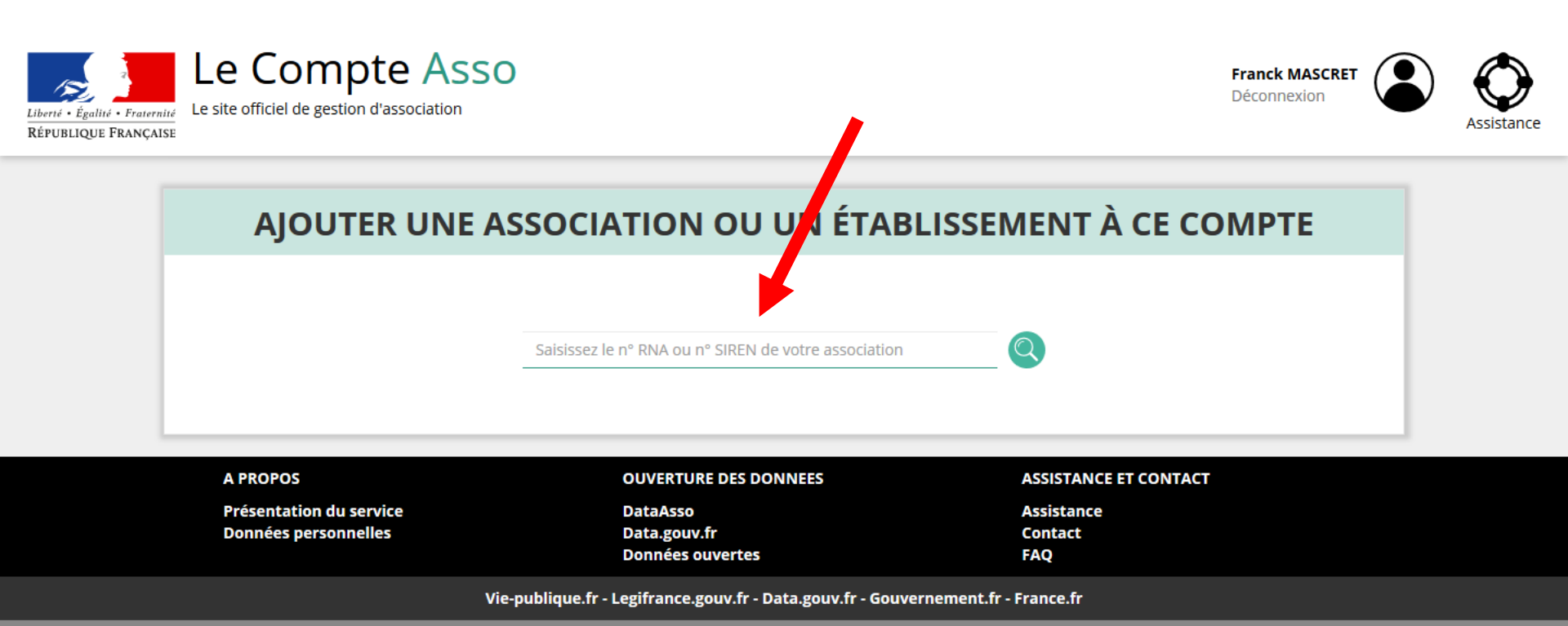

Direction de la jeunesse, de l'éducation populaire et de la vie associative - Mentions légales - Copyright 2017

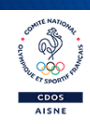

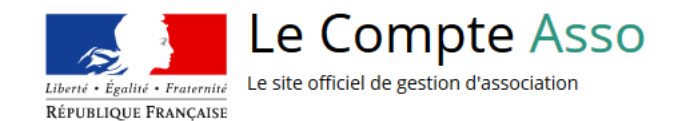

Contre MAN

CDOS

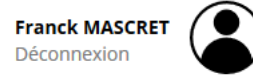

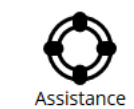

|                                              | W523000140                                           |                                 |  |
|----------------------------------------------|------------------------------------------------------|---------------------------------|--|
|                                              | N° RNA W523000140                                    | N° SIREN 302880182              |  |
|                                              | LA DIANE SPORTIN                                     | /E D'EURVILLE-BIENVILLE         |  |
|                                              | Adresse : Stade Louis E                              | Bazire 52410 Eurville-Bienville |  |
| D <b>uvez-vous confirmer q</b><br>Oui<br>Non | ue le n°RNA et le n°SIREN affichés sont bien ceux de | votre association ?             |  |
|                                              |                                                      | VALIDER                         |  |
|                                              |                                                      |                                 |  |

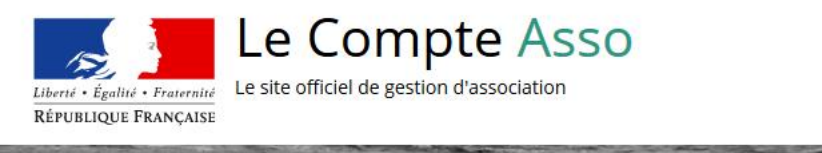

nº RNA : W523000140

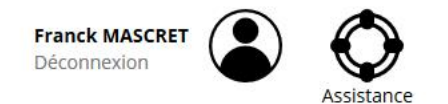

1900-01-01

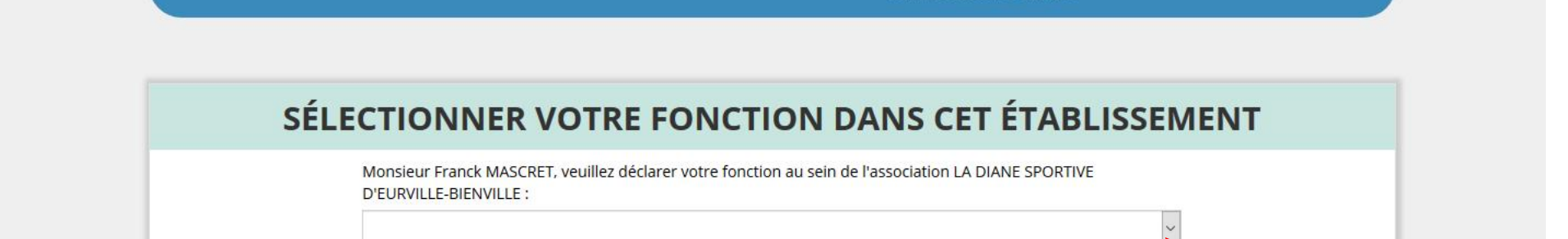

Siège

Siret: 30288018200019

52410 EURVILLE BIENVILLE

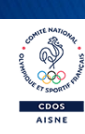

### SÉLECTIONNER VOTRE FONCTION DANS CET ÉTABLISSEMENT

Monsieur Franck MASCRET, veuillez déclarer votre fonction au sein de l'association LA DIANE SPORTIVE D'EURVILLE-BIENVILLE :

Président

#### **CERTIFICAT SUR L'HONNEUR**

Les champs marqués d'un \* sont obligatoires.

Is soussigné, Franck MASCRET, certifie être le/la Président de l'association LA DIANE SPORTIVE D'EURVILLE-BIENVILLE (W523000140), dont le siège est domicilié au Stade Louis Bazire 52410 Eurville-Bienville, et de son établissement dont le Siret est le 30288018200019.

J'ai bien connaissance que le fait d'usurper l'identité d'un tiers ou de faire usage d'une ou plusieurs données de toute nature permettant de l'identifier en vue de troubler sa tranquillité ou celle d'autrui, ou de porter atteinte à son honneur ou à sa considération, est puni d'un an d'emprisonnement et de 15 000 € d'amende (article 226-4-1 du code pénal).

VALIDER

J'atteste être valideur dans le cadre du dispositif du Compte Engagement Citoyen (CEC)

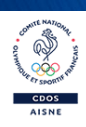

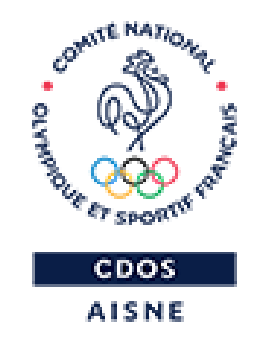

# JE VERIFIE L'IDENTITE ET REFERENCE MON ASSOCIATION COMME VOLONTAIRE A PASS'SPORT

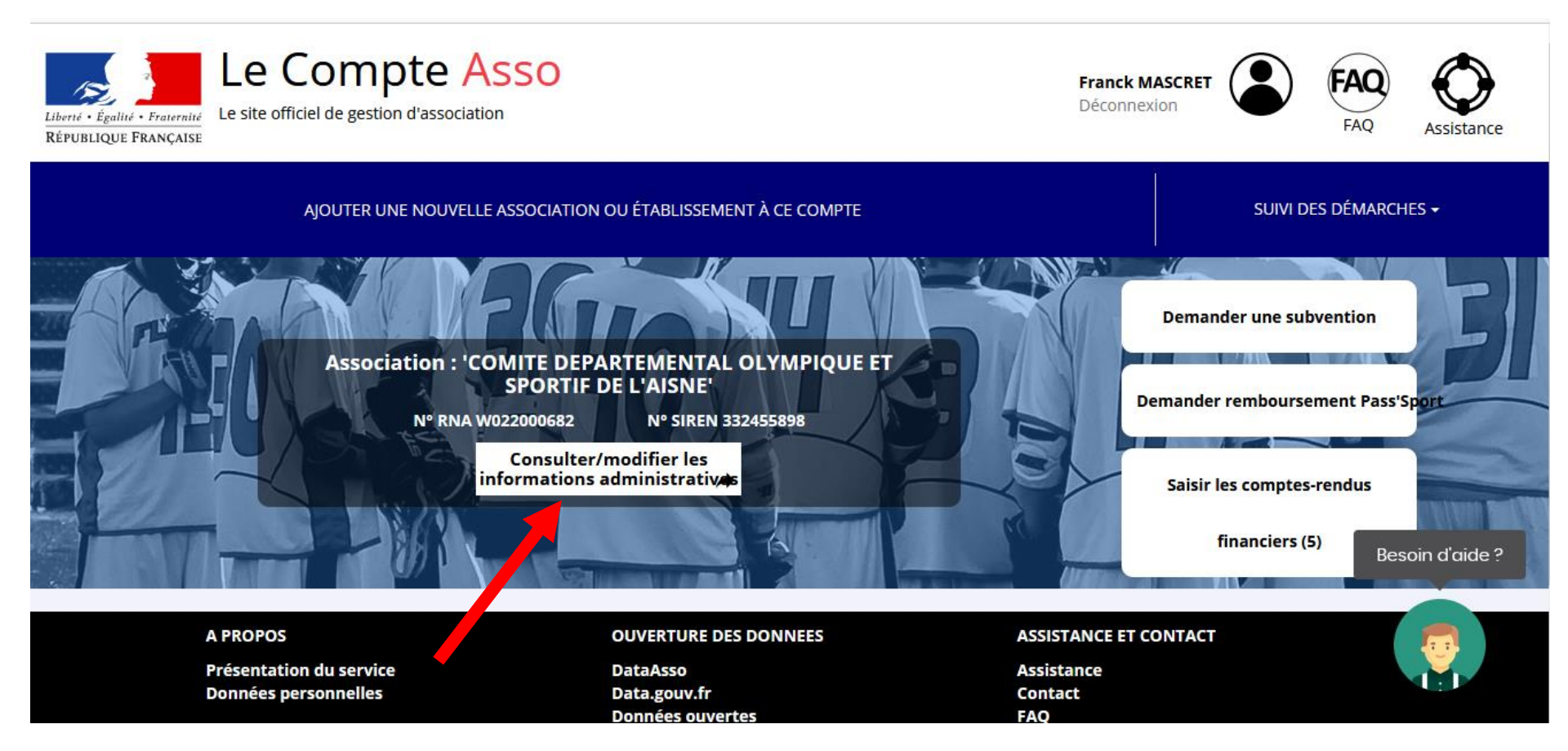

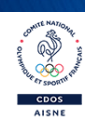

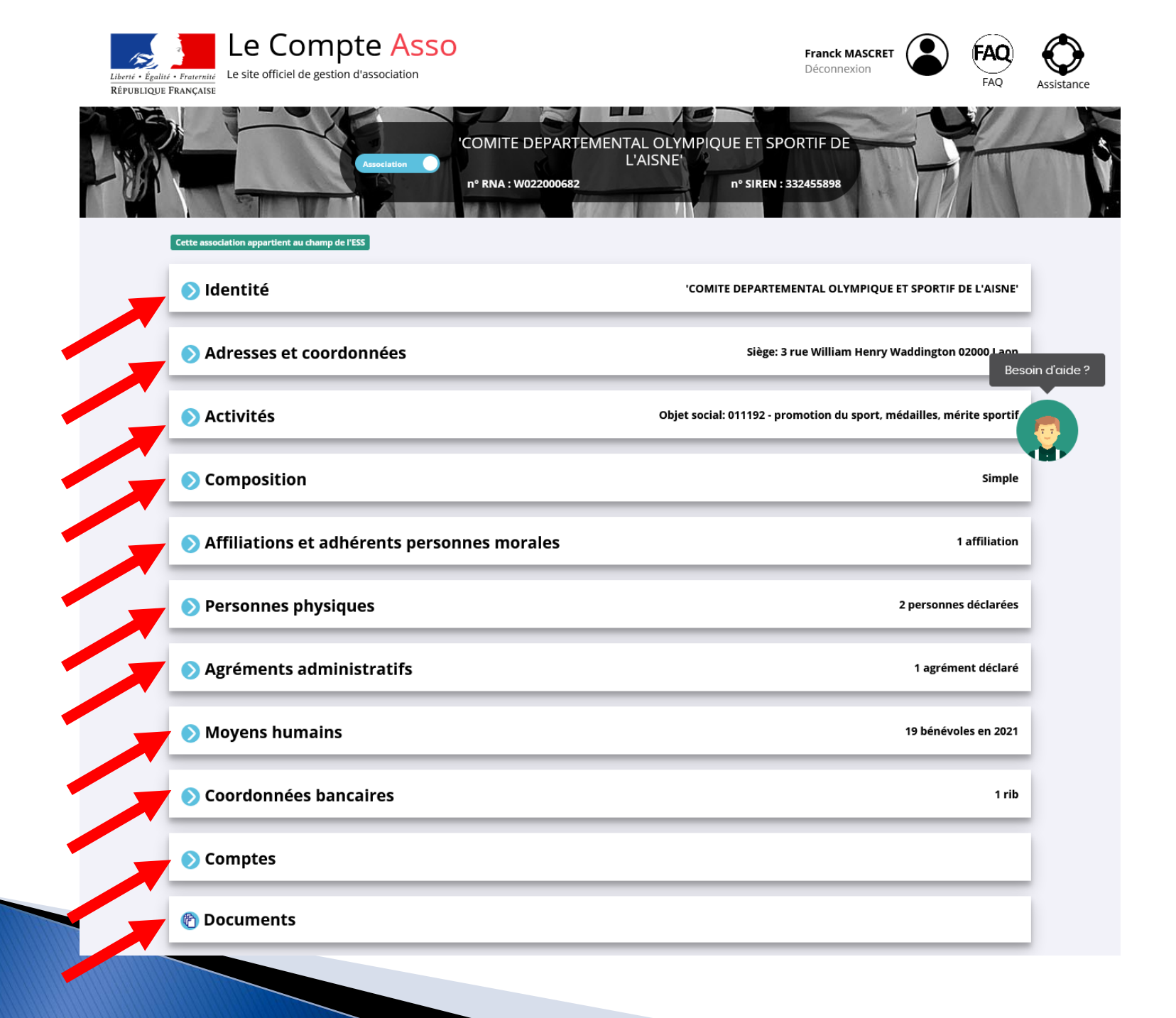

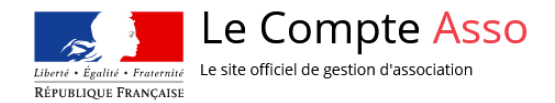

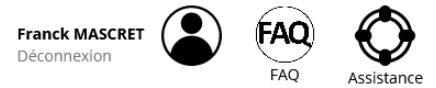

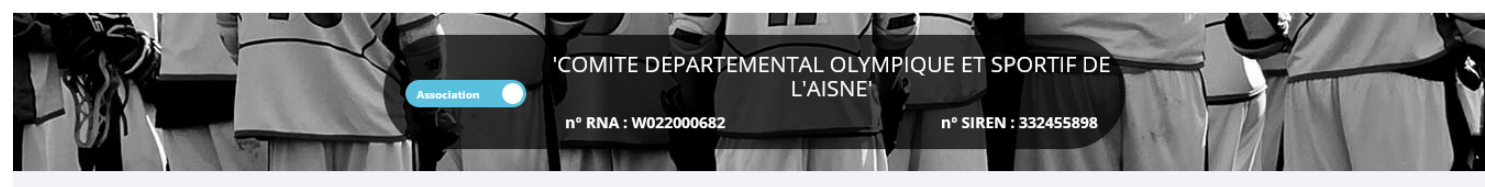

| Cett | e association appartient au champ de l'ESS |                                                        |                               |
|------|--------------------------------------------|--------------------------------------------------------|-------------------------------|
| ~    | Identité                                   | 'COMITE DEPARTEMENTAL OLYM                             | IPIQUE ET SPORTIF DE L'AISNE' |
|      | Nom                                        | 'COMITE DEPARTEMENTAL OLYMPIQUE ET SPORTIF DE L'AISNE' |                               |
|      | Sigle                                      | 'COMITE DEPARTEMENTAL OLYMPI                           | e-modification                |
|      | nº RNA                                     | W022000682                                             | Besoin d dide ?               |
|      | n° SIREN                                   | 332455898                                              |                               |
|      | nº Siret (siège)                           | 33245589800038                                         |                               |
|      | Forme juridique                            | Association déclarée                                   |                               |
|      | Date de création                           | 06/02/1974                                             |                               |
|      | Date de publication au journal officiel    | 16/02/1974                                             |                               |
|      | Date de dernière déclaration (RNA)         | 21/06/2021                                             |                               |

#### Autres caractéristiques

| Régime de l'association                          | Loi 1901 ~             |             |
|--------------------------------------------------|------------------------|-------------|
| Domaine                                          | Sport ~                | Enregistrer |
| Type de structure sportive                       | comité départemental v |             |
| Dispositif Pass'sport 🕄                          |                        |             |
| Champ d'action territorial                       | Départemental ~        |             |
| Association assujettie aux impôts<br>commerciaux |                        |             |
| Notes et commentaires                            |                        |             |

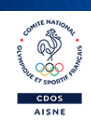

| Identité                                | 'COMITE DEPARTEMENTAL OLYM                             | IPIQUE ET SPORTIF DE L'AISNE'   |
|-----------------------------------------|--------------------------------------------------------|---------------------------------|
| Nom                                     | 'COMITE DEPARTEMENTAL OLYMPIQUE ET SPORTIF DE L'AISNE' |                                 |
| Sigle                                   | 'COMITE DEPARTEMENTAL OLYMPI                           | e-modification Papaoin d'side 2 |
| n° RNA                                  | W022000682                                             | Besoin à dide ?                 |
| n° SIREN                                | 332455898                                              |                                 |
| nº Siret (siège)                        | 33245589800038                                         |                                 |
| Forme juridique                         | Association déclarée                                   |                                 |
| Date de création                        | 06/02/1974                                             |                                 |
| Date de publication au journal officiel | 16/02/1974                                             |                                 |
| Date de dernière déclaration (RNA)      | 21/06/2021                                             |                                 |

#### Autres caractéristiques

| Régime de l'association                            | Loi 1901 ~          |             |
|----------------------------------------------------|---------------------|-------------|
| Domaine                                            | Sport v             | Enregistrer |
| Type de structure sportive                         | comité démemental ~ |             |
| Dispositif Pass'sport 🕄                            |                     | -           |
| Activités proposées dans le cadre du<br>Pass'sport | Natation ×          |             |
| Structure en capacité d'accueillir un<br>jeune:    |                     |             |
| - en situation de handicap moteur<br>ou sensoriel  |                     |             |
| en situation de handicap<br>osychique ou mental    |                     | -           |
| Champ d'action territorial                         | Départemental v     | -           |
| Association assujettie aux impôts<br>commerciaux   |                     |             |
|                                                    |                     | -           |

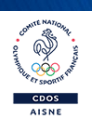

#### 🗸 Adresses et coordonnées

#### Siège: undefined undefined Stade Louis Bazire 52410 Eurville-Bienville

| Adresse du siège                                                         |                        |                |
|--------------------------------------------------------------------------|------------------------|----------------|
| Stade Louis Bazire<br>52410 Eurville-Bienville<br>Coordonnées de gestion |                        | e-modification |
|                                                                          |                        |                |
| N° et voie *                                                             | 22 RUE DU CHAMP BODSON |                |
| Complément d'adresse                                                     | Près du Lac            | Enregistrer    |
| вр                                                                       | BP                     |                |
| Code Postal *                                                            | 52410                  |                |
| Commune *                                                                | EURVILLE-BIENVILLE     |                |
| Cedex                                                                    | Cedex                  |                |
| Pays *                                                                   | FRANCE                 |                |
| Téléphone *                                                              | 607011186              |                |
| Courriel *                                                               | samuel.dumont@ffe.com  |                |
| Site Internet                                                            | Site Internet          |                |
| Ces données peuvent être publiées sur internet                           |                        |                |

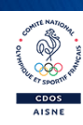

| football en particulier, et entretenir chez eux une bonne santé morale.                                      |                                                                         |
|----------------------------------------------------------------------------------------------------|-------------------------------------------------------------------------|
| -                                                                                                    | e-modification                                                          |
| •                                                                                                    |                                                                         |
| 9312Z - Activités de clubs de sports                                                                         |                                                                         |
| 0 salarié (n'ayant pas d'effectif au 31/12 mais ayant employé des salariés au cours de l'année de référence) |                                                                         |
| 01/01/2016                                                                                                   |                                                                         |
|                                                                                                    |                                                                         |
|                                                                                                    | football en particulier, et entretenir chez eux une bonne santé morale. |

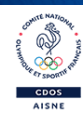

e-modification

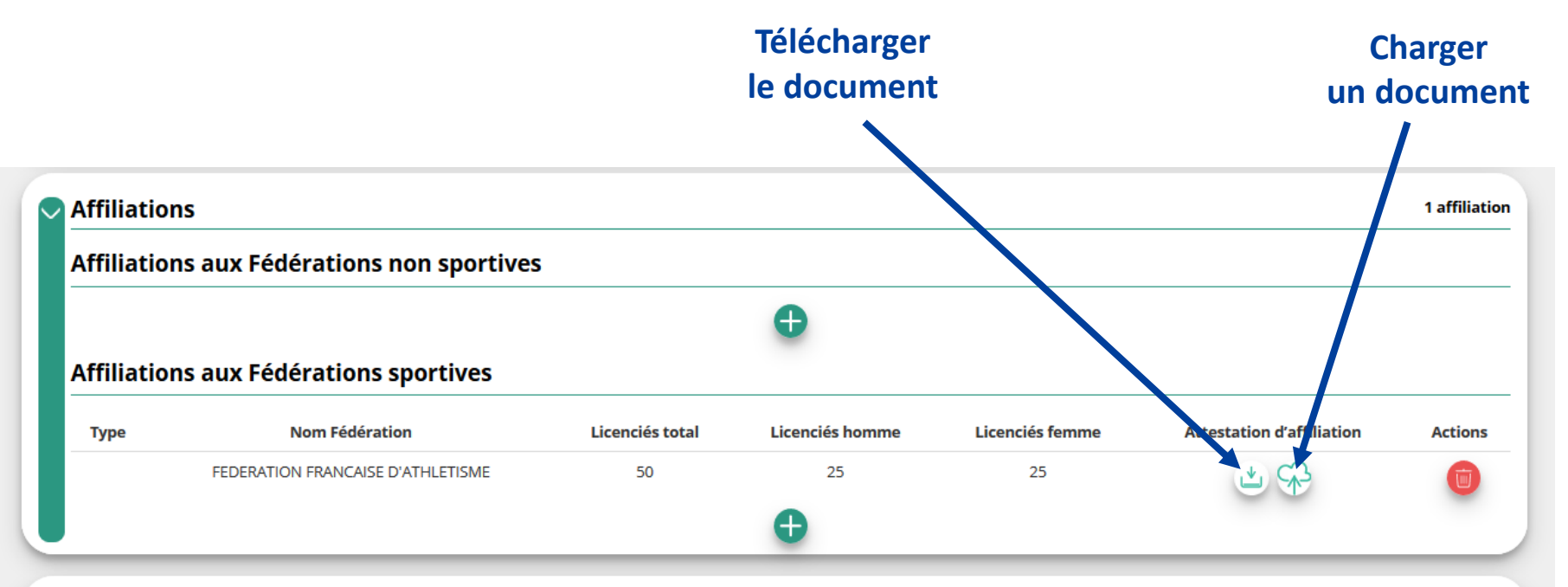

| Civilité | Nom       | Prénom     | Fonction   | Téléphone | Adresse électronique      | Représentant légal | Valideur CEC | Publication interr | net Ad    |
|----------|-----------|------------|------------|-----------|---------------------------|--------------------|--------------|--------------------|-----------|
| Madame   | *EVY      | Dor***     | Présidente |           | ddcs.jsva.gard@gmail.com  | *                  | 4            | ×                  |           |
| Monsieur | ****RET   | Fra***     | Président  |           | aisne@franceolympique.com | ~                  | 4            | ×                  |           |
|          |           |            |            |           | •                         |                    |              |                    |           |
|          |           |            |            |           |                           |                    |              |                    |           |
|          |           |            |            |           |                           |                    |              |                    |           |
| Agrémen  | ıts admir | nistratifs | i          |           |                           |                    |              |                    | 0 agrémer |
| Agrémen  | ıts admir | nistratifs | ;          |           | •                         |                    |              |                    | 0 agrémer |
| Agrémen  | ts admir  | nistratifs |            |           | •                         |                    |              |                    | 0 agrémen |
| Agrémen  | ıts admir | nistratifs | ;          |           | •                         |                    |              |                    | 0 agrémer |

AISNE

|                     | Adhérents total                          | Adhérents masculi | n Adhérents féminin         | Bénévoles            | Volontaires           | Salariés total                 | Salariés ETPT     | Emplois aidés        | Personnels autorité p | publique | Actio |
|---------------------|------------------------------------------|-------------------|-----------------------------|----------------------|-----------------------|--------------------------------|-------------------|----------------------|-----------------------|----------|-------|
| 2018                | 250                                      | 100               | 154                         | 29                   | 3                     | 1                              | 1                 | 0                    | 0                     |          | C     |
| 2017                | 200                                      | 90                | 110                         | 25                   | 3                     | 1                              | 1                 | 0                    | 0                     |          | e     |
| 2016                | 150                                      | 70                | 80                          | 20                   | 3                     | 1                              | 1                 | 0                    | 0                     |          | 0     |
| Coord<br>No         | données ban<br>m titulaire               | Banque Dor        | niciliation                 | il                   | ban<br>xxxxxxxxxx3201 | 75                             | bic               | Télécharger          | Téléverser            | Act      | tions |
|                     |                                          |                   |                             |                      |                       |                                |                   |                      |                       |          |       |
|                     |                                          |                   |                             |                      | •                     |                                |                   |                      |                       |          |       |
| Comp                | ) <b>tes</b><br>Montants des d<br>perçus | ons Montants      | des subventions<br>erçues s | Cause                | Montant               | d'aides publique<br>exercices) | s (trois derniers | Total des<br>charges | Total des<br>produits | Résultat | Act   |
| <b>Comp</b><br>2017 | D <b>tes</b><br>Montants des d<br>perçus | ons Montants<br>F | des subventions<br>erçues s | Cause<br>subventions | Montant               | d'aides publique<br>exercices) | s (trois derniers | Total des<br>charges | Total des<br>produits | Résultat | Acti  |

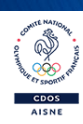

### LISTE DES DOCUMENTS

Sélectionner l'état du document COURANTS Archivés

|            |                                                    |             | ← Retourner aux informations                                             |                    |                   |             |             |         |
|------------|----------------------------------------------------|-------------|--------------------------------------------------------------------------|--------------------|-------------------|-------------|-------------|---------|
| Téléverser | Туре                                               | Origine     | Nom                                                                      | Date de chargement | Année de validité | Commentaire | Télécharger | Actions |
|            | Liste dirigeants                                   | RNA         | Non défini                                                               | 22/04/2008 15:54   | 2008              |             |             |         |
|            | Récépissé de modification                          | RNA         | Non défini                                                               | 22/04/2008 15:54   | 2008              |             | •           |         |
|            | Statuts                                            | RNA         | Non défini                                                               | 10/07/2007 15:58   | 2007              |             | ٣           |         |
| \$         | Rapport financier annuel                           | association | sisiao115_indicateurs.pdf                                                | 29/01/2018 14:49   | 2017              |             | ۷           |         |
|            | Attestation d'affiliation                          | association | Recapitulatif_[2017-11-18_reg_D2SEM_CSM_CLICHY_SOUS-CSM_EPINAY_SEIN].pdf | 01/02/2018 16:25   |                   |             | ٩           |         |
|            | Attestation d'affiliation                          | association | Doc1.docx                                                                | 11/03/2018 19:54   |                   |             | ٩           |         |
|            | Attestation d'affiliation                          | association | Doc1.docx                                                                | 11/03/2018 19:56   |                   |             | •           |         |
| \$         | Rapport du commissaire au compte / Bilan financier | association | TMS.docx                                                                 | 09/03/2018 12:53   | 2018              |             | ٩           |         |
|            | Coordonnées bancaires (RIB)                        | association | DEAP_Etudiants_25012018.xls                                              | 01/03/2018 16:34   |                   |             | ب           |         |
| \$         | Comptes annuels                                    | association | TMS.docx                                                                 | 09/03/2018 12:53   | 2018              |             | ٩           |         |
| Ś          | Rapport d'activité                                 | association | TMS.docx                                                                 | 09/03/2018 12:52   |                   |             | ٢           |         |
| SP-        | Budget prévisionnel                                | association | TMS.docx                                                                 | 09/03/2018 12:53   | 2018              |             | ٩           |         |
| SP-        | Projet de l'association                            | association | TMS.docx                                                                 | 09/03/2018 12:53   | 2018              |             | ٤           |         |

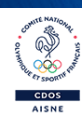

Liberti + Égaliti + Frairraiti RÉPUBLIQUE FRANÇAISE

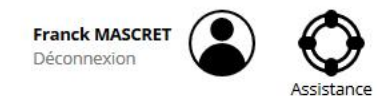

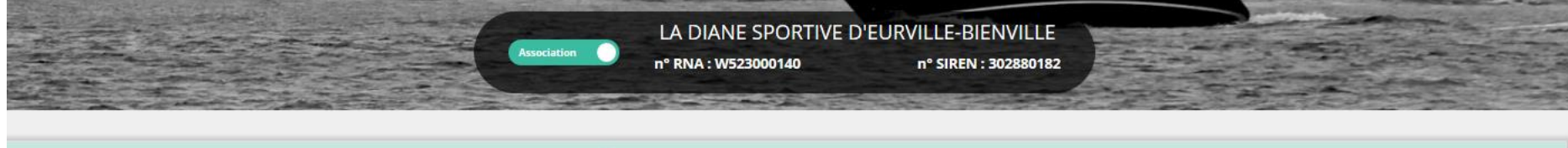

|            |                           |             | LISTE DES DOCUMENTS                                                          |                       |                      |                  |          |         |
|------------|---------------------------|-------------|------------------------------------------------------------------------------|-----------------------|----------------------|------------------|----------|---------|
|            |                           |             | Sélectionner l'état du document COURANTS Archivés                            | ]                     |                      |                  |          |         |
|            |                           |             | ← Retourner aux informations                                                 |                       |                      |                  |          |         |
| Téléverser | Туре                      | Origine     | Nom                                                                          | Date de<br>chargement | Année de<br>validité | Commentaire Télé | charger  | Actions |
|            | Liste dirigeants          | RNA         | Non défini                                                                   | 22/04/2008 15:54      | 2008                 |                  |          |         |
|            | Récépissé de modification | RNA         | Non défini                                                                   | 22/04/2008 15:54      | 2008                 |                  | *        |         |
|            | Statuts                   | RNA         | Non défini                                                                   | 10/07/2007 15:58      | 2007                 |                  | <u>ٹ</u> |         |
| \$         | Rapport financier annuel  | association | sisiao115_indicateurs.pdf                                                    | 29/01/2018 14:49      | 2017                 |                  | <u>*</u> |         |
|            | Attestation d'affiliation | association | Recapitulatif_[2017-11-18_reg_D2SEM_CSM_CLICHY_SOUS-<br>CSM_EPINAY_SEIN].pdf | 01/02/2018 16:25      |                      |                  | ٹ        |         |

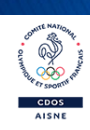

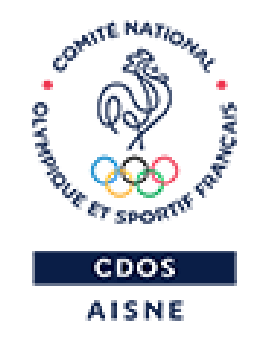

# JE CRÉE MA DEMANDE DE REMBOURSEMENT

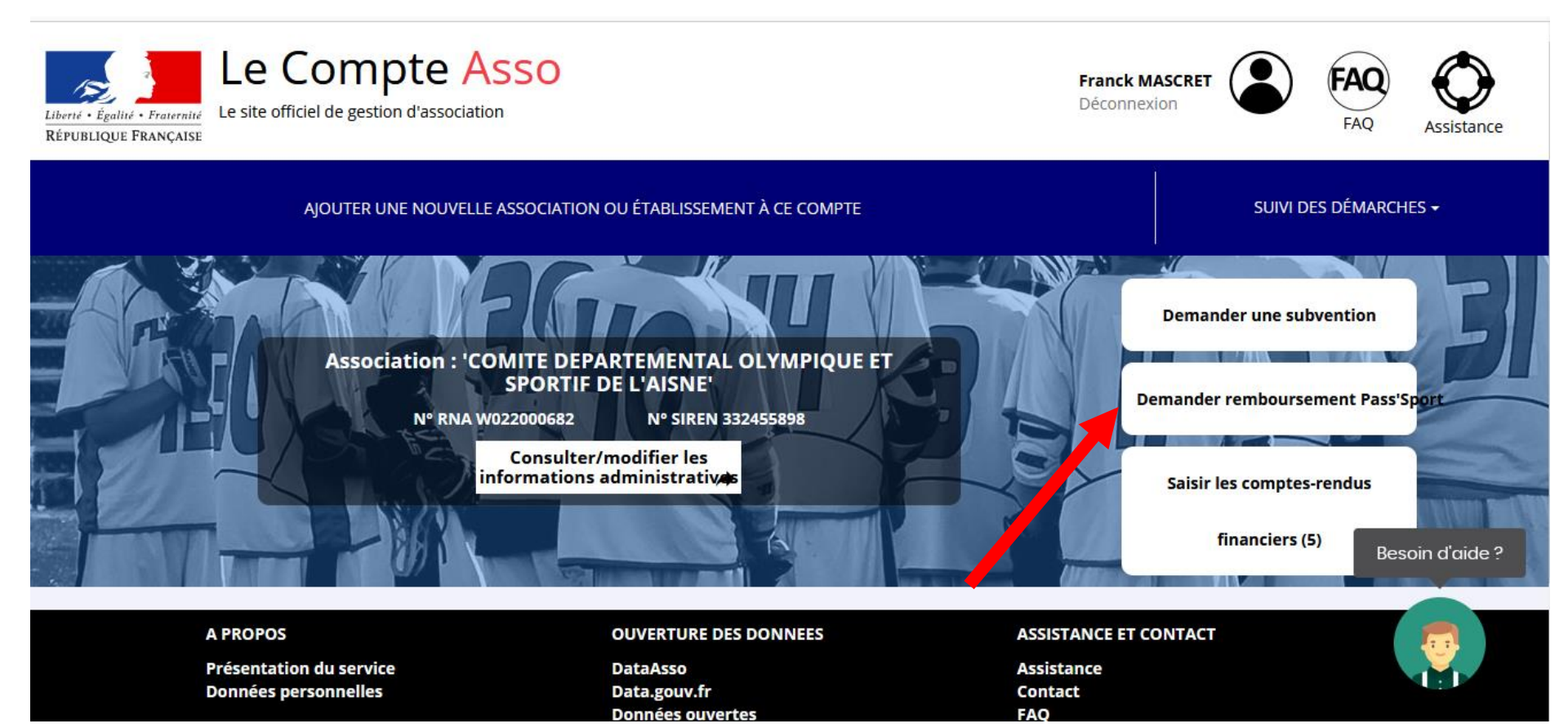

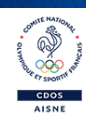

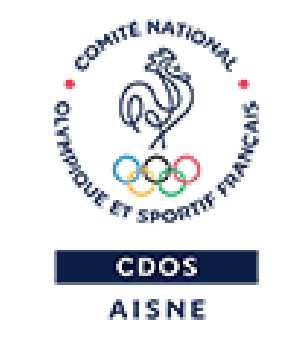

## JE SELECTIONNE LE DISPOSITIF PASS'SPORT

Avez-vous vérifié et mis à jour les informations administratives de votre association et/ou de ses établissements ?

𝔗 VOIR LES INFORMATIONS ADMINISTRATIVES DE MON ASSOCIATION

A Toute demande de subvention transmise sans avoir complété les informations administratives de l'association risque d'être rejetée car incomplète.

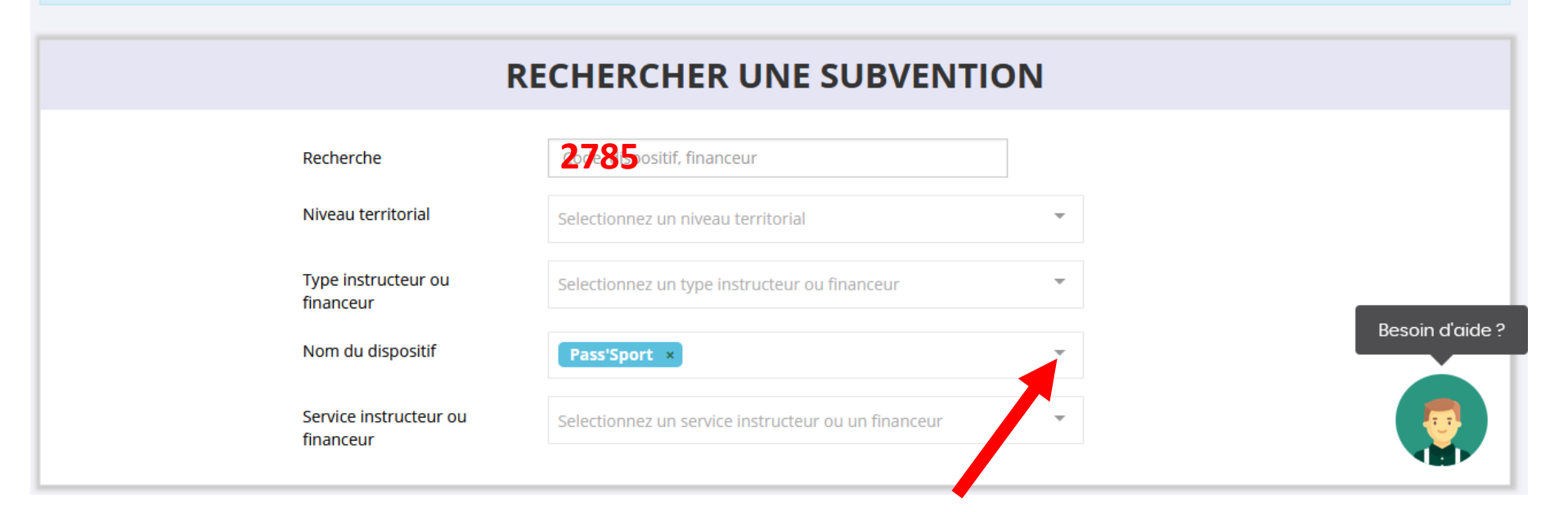

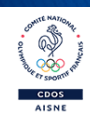

#### **RECHERCHER UNE SUBVENTION**

| Recherche                           | 2785                                                |                         |
|-------------------------------------|-----------------------------------------------------|-------------------------|
| Niveau territorial                  | Selectionnez un niveau territorial                  | Ŧ                       |
| Type instructeur ou<br>financeur    | Selectionnez un type instructeur ou financeur       | ~                       |
| Nom du dispositif                   | Pass'Sport ×                                        | $\overline{\mathbf{v}}$ |
| Service instructeur ou<br>financeur | Selectionnez un service instructeur ou un financeur | ~                       |

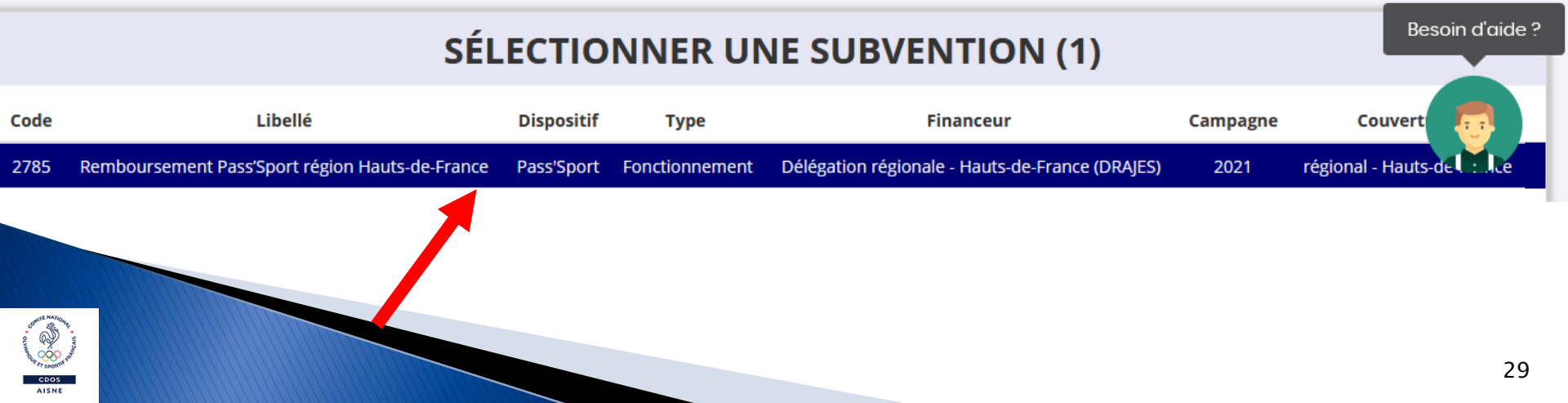

### **DESCRIPTION DE LA SUBVENTION**

| 2785 | Libellé :                            | Remboursement Pass'Sport région Hauts-de-France                                                                                                    |
|------|--------------------------------------|----------------------------------------------------------------------------------------------------|
|      | Nom du dispositif :                  | Pass'Sport                                                                                                    |
|      | Type de projet :                     | Fonctionnement                                                                                                    |
|      | Couverture :                         | régional - Hauts-de-France                                                                                                    |
|      | Description :                        | Aide forfaitaire de 50€ par bénéficiaire Pass'sport                                                                                                    |
|      | Texte de référence / site internet : | https://www.sports.gouv.fr/accueil-du-site/article/le-pass-sport / Décret n°2021-1171 du 10 septembre 2021 relatif au «<br>Pass'Sport »                                                                                                    |
|      | Critères d'éligibilité :             | Toute structure affiliée à une fédération sportive agréée par le ministère chargé des sports. Toute association non affiliée,<br>agréée (sport ou JEP) ET implantée dans un quartier prioritaire de la Politique de la Ville ou en Cités éducatives. Pour<br>l'accueil des enfants de 6 à 17 ans révolus au 30 jui |
|      | Organisme financeur :                | Délégation régionale - Hauts-de-France (DRAJES)       Besoin d'aide ?         20 Square Friant les 4 Chênes CEDEX 01       Description                                                                                                    |

### SÉLECTIONNER UN SOUS-DISPOSITIF

Pass'Sport : du 01/09/2021 au 13/10/2021

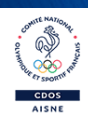

SUIVANT 🕽

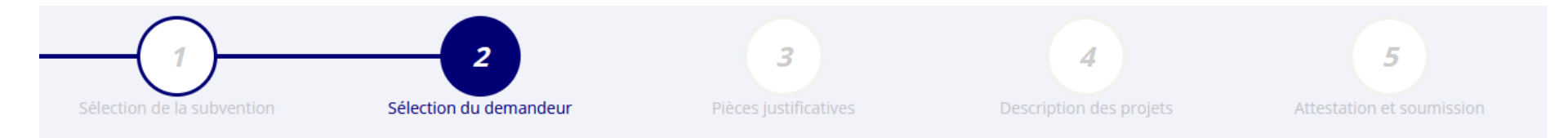

### SÉLECTIONNER L'ÉTABLISSEMENT DEMANDEUR (PERSONNE MORALE)

| Cliquez sur | r un établissement pour le sélec | tionner.                                               |                     |                          |
|-------------|----------------------------------|--------------------------------------------------------|---------------------|--------------------------|
|             |                                  | Recherche sur le code NIC : 332455898                  | Recherche           |                          |
| NIC         | Enseigne                         | Adresse                                                |                     | Type établissement       |
| 00038       | Etablissement siège              | BP 44_<br>3 rue William Henry Waddington<br>02000 Laon |                     | Siège<br>Besoin d'aide ? |
| 00012       |                                  | CITE ADMINISTRATIVE<br>02000 LAON                      | Etablissement fermé | Établissement secondaire |
| 00020       |                                  | 3 RUE NESTOR GREHANT<br>02000 LAON                     | Etablissement fermé | Établissement secondaire |

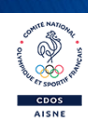

### SAISIR LES CARACTÉRISTIQUES DE L'ASSOCIATION

| Régime de l'association *                         | Loi 1901             | • |
|---------------------------------------------------|----------------------|---|
| Domaine                                           | Sport                | v |
| Type de structure sportive *                      | comité départemental | v |
| Dispositif Pass'sport 🔕                           |                      |   |
| Activités proposées dans le cadre du Pass'sport * | Natation ×           | Ŧ |
| Structure en capacité d'accueillir un jeune:      |                      |   |
| - en situation de handicap moteur ou sensoriel    |                      |   |
| - en situation de handicap psychique ou mental    |                      |   |
| Champ diaction territorial *                      | Départemental        | v |
| Association assujettie aux impôts commerciaux     | D                    |   |
| Notes et commentaires                             |                      |   |
|                                                   |                      |   |

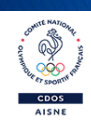

### SAISIR LES COORDONNÉES DE CORRESPONDANCE (OU DE GESTION) DU SIÈGE

| N° et voie *                                   | 3 rue William Henry Waddington      |                 |
|------------------------------------------------|-------------------------------------|-----------------|
| Complément d'adresse                           | Complément                          | Enregistrer     |
| BP                                             | BP 44                               |                 |
| Code Postal *                                  | 02003                               |                 |
| Commune *                                      | LAON                                | ]               |
| Cedex                                          | CEDEX                               |                 |
| Pays *                                         | FRANCE                              | ]               |
| Téléphone *                                    | 0323286092                          |                 |
| Courriel *                                     | direction.aisne@franceolympique.com | Besoin d'aide ? |
| Site Internet                                  | http://aisne.franceolympique.com    |                 |
| Ces données peuvent être publiées sur internet |                                     |                 |

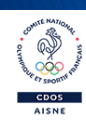

#### SAISIR LES AFFILIATIONS DE L'ASSOCIATION

#### Affiliations aux Fédérations non sportives

O Aucune affiliation non-sportive recensée

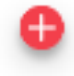

#### Affiliations aux Fédérations sportives

| Туре       | Nom Fédération                                   | n°<br>affiliation  | Licenciés total de la<br>structure | Licenciés<br>homme | Licenciés<br>femme | Télécharger | Téléverser | Actions |
|------------|--------------------------------------------------|--------------------|------------------------------------|--------------------|--------------------|-------------|------------|---------|
| Olympiques | COMITE NATIONAL OLYMPIQUE ET SPORTIF<br>FRANCAIS |                    | 45                                 | ۵                  | ۵                  |             | \$         |         |
|            |                                                  |                    | •                                  |                    |                    |             |            |         |
| Adherent   | ts personnes morales                             |                    |                                    |                    |                    |             |            |         |
|            | Nom de                                           | e l'adhérent pers  | ionne morale                       |                    |                    |             | Actions    |         |
|            | Comi                                             | ités sportifs dépa | tementaux                          |                    |                    |             | 0          |         |
|            |                                                  |                    | Đ                                  |                    |                    |             |            |         |

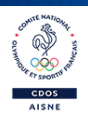

### SAISIR LES AGREMENTS DE L'ASSOCIATION

| Туре                                  | n°          | Niveau | Attribué par | Date attribution | Télécharger | Téléverser | Actions |
|---------------------------------------|-------------|--------|--------------|------------------|-------------|------------|---------|
| Jeunesse et Education Populaire (JEP) | 02JEP14-088 | local  | DDCS Aisne   | 21/05/2014       |             | \$         |         |
|                                       |             |        | •            |                  |             |            |         |

### SAISIR LES MOYENS HUMAINS DE L'ÉTABLISSEMENT DEMANDEUR (N OU N-1)

|      | Adhérents<br>total | Adhérents<br>masculin | Adhérents<br>féminin | Bénévoles | Volontaires | Salariés<br>total | Salariés<br>ETPT | Emplois<br>aidés | Personnels autorité<br>publique | Actions |
|------|--------------------|-----------------------|----------------------|-----------|-------------|-------------------|------------------|------------------|---------------------------------|---------|
| 2021 | 45                 | 45                    | 0                    | 19        | 0           | 5                 | 5                | 2                | 0                               |         |
| 2020 | 49                 | 49                    | 0                    | 17        | 0           | 4                 | 4                | 3                | 0                               |         |
| 2019 | 46                 | 46                    | 0                    | 17        | 0           | 4                 | 4                | 3                | 0                               |         |
|      |                    |                       |                      |           |             |                   |                  |                  |                                 |         |

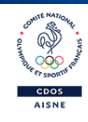

### SÉLECTIONNER LE REPRÉSENTANT LÉGAL, LE SIGNATAIRE ET LA PERSONNE CHARGÉE DU DOSSIER

Cochez les cases pour sélectionner les différents acteurs du projet. Un acteur peut avoir plusieurs rôles.

|                                                                                                    |                                         | Fonction                                                               | relephone                                                                                                    | Adresse electronique                                                                                                    | Representant                                                                                                    | Signataire                                                                                                    | Chargé du dossier                                                                                                    | Actions                                                                                                    |
|----------------------------------------------------------------------------------------------------|-----------------------------------------|------------------------------------------------------------------------|----------------------------------------------------------------------------------------------------|----------------------------------------------------------------------------------------------------|----------------------------------------------------------------------------------------------------|----------------------------------------------------------------------------------------------------|----------------------------------------------------------------------------------------------------|----------------------------------------------------------------------------------------------------|
| ****RET                                                                                                    | Fra***                                  | Directeur                                                              | 0323286092                                                                                                    | direction.aisne@franceolympique.com                                                                                                    | 0                                                                                                    | 0                                                                                                    | •                                                                                                    |                                                                                                    |
| ***MUS                                                                                                    | Phi****                                 | Président                                                              | 0323286092                                                                                                    | president.aisne@franceolympique.com                                                                                                    | 0                                                                                                    | 0                                                                                                    | 0                                                                                                    |                                                                                                    |
|                                                                                                    |                                         |                                                                        |                                                                                                    | •                                                                                                    | <i>[ ]</i>                                                                                                    |                                                                                                    | _                                                                                                    |                                                                                                    |
|                                                                                                    |                                         |                                                                        |                                                                                                    |                                                                                                    |                                                                                                    |                                                                                                    |                                                                                                    | Besoin d'aide ?                                                                                                    |
| ;nez :                                                                                                    |                                         |                                                                        |                                                                                                    |                                                                                                    |                                                                                                    |                                                                                                    |                                                                                                    |                                                                                                    |
| Monsieur ***MUS Phi*****, en tant que représentant légal et signataire du projet.<br>Monsieur ****RET Fra***, en tant que chargé de projet. |                                         |                                                                        |                                                                                                    |                                                                                                    |                                                                                                    |                                                                                                    |                                                                                                    |                                                                                                    |
| *<br>3<br>5<br>1<br>7                                                                                                    | ***RET<br>***MUS<br>hez :<br>US Phi**** | ****RET Fra***<br>***MUS Phi*****<br>nez :<br>US Phi*****, en tant que | ****RET Fra*** Directeur<br>***MUS Phi***** Président<br>nez :<br>US Phi*****, en tant que représenta<br>RET Fra***, en tant que chargé de pro | ****RET Fra*** Directeur 0323286092<br>***MUS Phi***** Président 0323286092<br>nez :<br>US Phi*****, en tant que représentant légal et signata | ****RET       Fra***       Directeur       0323286092       direction.aisne@franceolympique.com         ***MUS       Phi*****       Président       0323286092       president.aisne@franceolympique.com         ***MUS       Phi*****       Président       0323286092       president.aisne@franceolympique.com         ***MUS       Phi*****       Président       0323286092       president.aisne@franceolympique.com         ***       ***       ***       ***       ***       ***         ***       ***       ***       ***       ***         ***       ***       ***       ***       ***         ***       ***       ***       ***       ***         ***       ***       ***       ***       ***         ***       ***       ***       ***       ***         ***       ***       ***       ***       ***         ***       ***       ***       ***       ***         ***       ***       ***       ***       ***         ***       ***       ***       ***       ***         ***       ***       ***       ***       ***         ***       ***       ***       *** <td< td=""><td>****RET       Fra***       Directeur       0323286092       direction.aisne@franceolympique.com       O         ***MUS       Phi*****       Président       0323286092       president.aisne@franceolympique.com       O         ***MUS       Phi*****       Président       0323286092       president.aisne@franceolympique.com       O         ***MUS       Phi*****       Président       0323286092       president.aisne@franceolympique.com       O         ***       ***       ***       ***       ***       ***       ***       ***         ***       ***       ***       ***       ***       ***       ***       ***       ***       ***       ***       ***       ***       ***       ***       ***       ***       ***       ***       ***       ***       ***       ***       ***       ***       ***       ***       ***       ***       ***       ***       ***       ***       ***       ***       ***       ***       ***       ***       ***       ***       ***       ***       ***       ***       ***       ***       ***       ***       ***       ***       ***       ***       ***       ***       ***       ****       ****       ****&lt;</td><td>***RET Fra***   Directeur 0323286092   direction.aisne@franceolympique.com     ***MUS   Phi*****   Président   0323286092   president.aisne@franceolympique.com     •     •     •     ***MUS        •     •     •     •     •     •     •     •     •     •     •     •     •     •     •     •     •     •     •     •     •     •     •     •     •     •     •              •   •                                                                               <td>***RET Fra***   Pra*** Directeur   0323286092   president.aisne@franceolympique.com   •   •   •   •   •   •   •   •   •   •   •   •   •   •   •   •   •   •   •   •   •   •   •   •   •   •   •   •   •   •   •   •   •   •   •   •   •   •   •   •   •   •   •   •   •   •   •   •   •   •   •   •   •   •   •   •   •   •   •   •   •   •   •   •   •   •   •   •   •   •   •   •   •   •   •   •   •   •   •   •   •   •   •   •   • </td></td></td<> | ****RET       Fra***       Directeur       0323286092       direction.aisne@franceolympique.com       O         ***MUS       Phi*****       Président       0323286092       president.aisne@franceolympique.com       O         ***MUS       Phi*****       Président       0323286092       president.aisne@franceolympique.com       O         ***MUS       Phi*****       Président       0323286092       president.aisne@franceolympique.com       O         ***       ***       ***       ***       ***       ***       ***       ***         ***       ***       ***       ***       ***       ***       ***       ***       ***       ***       ***       ***       ***       ***       ***       ***       ***       ***       ***       ***       ***       ***       ***       ***       ***       ***       ***       ***       ***       ***       ***       ***       ***       ***       ***       ***       ***       ***       ***       ***       ***       ***       ***       ***       ***       ***       ***       ***       ***       ***       ***       ***       ***       ***       ***       ***       ****       ****       ****< | ***RET Fra***   Directeur 0323286092   direction.aisne@franceolympique.com     ***MUS   Phi*****   Président   0323286092   president.aisne@franceolympique.com     •     •     •     ***MUS        •     •     •     •     •     •     •     •     •     •     •     •     •     •     •     •     •     •     •     •     •     •     •     •     •     •     •              •   • <td>***RET Fra***   Pra*** Directeur   0323286092   president.aisne@franceolympique.com   •   •   •   •   •   •   •   •   •   •   •   •   •   •   •   •   •   •   •   •   •   •   •   •   •   •   •   •   •   •   •   •   •   •   •   •   •   •   •   •   •   •   •   •   •   •   •   •   •   •   •   •   •   •   •   •   •   •   •   •   •   •   •   •   •   •   •   •   •   •   •   •   •   •   •   •   •   •   •   •   •   •   •   •   • </td> | ***RET Fra***   Pra*** Directeur   0323286092   president.aisne@franceolympique.com   •   •   •   •   •   •   •   •   •   •   •   •   •   •   •   •   •   •   •   •   •   •   •   •   •   •   •   •   •   •   •   •   •   •   •   •   •   •   •   •   •   •   •   •   •   •   •   •   •   •   •   •   •   •   •   •   •   •   •   •   •   •   •   •   •   •   •   •   •   •   •   •   •   •   •   •   •   •   •   •   •   •   •   •   • |

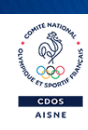

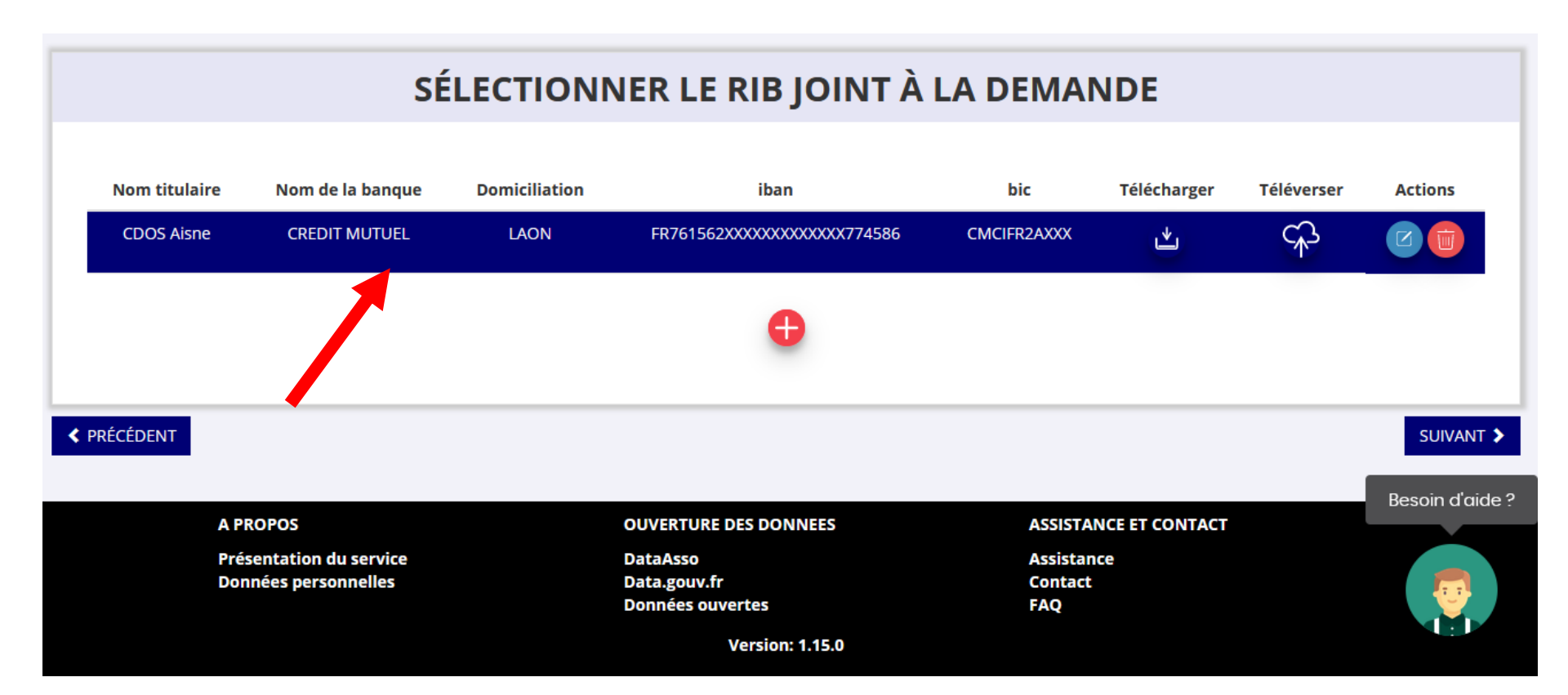

# Le RIB doit être obligatoirement au nom de l'association et porter une adresse correspondante à celle du SIRET.

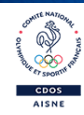

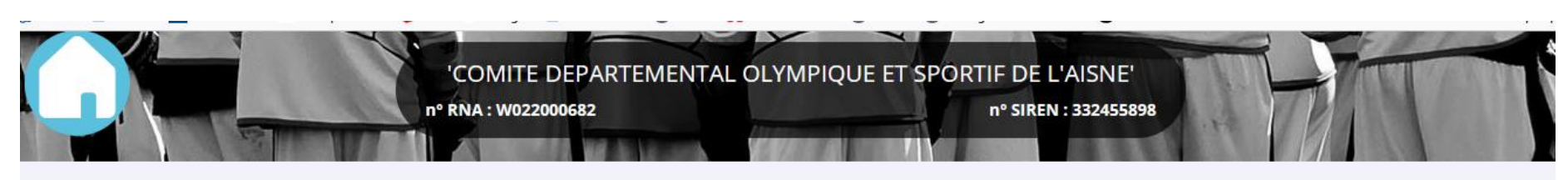

### DEMANDE DE SUBVENTION

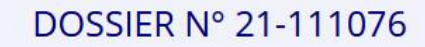

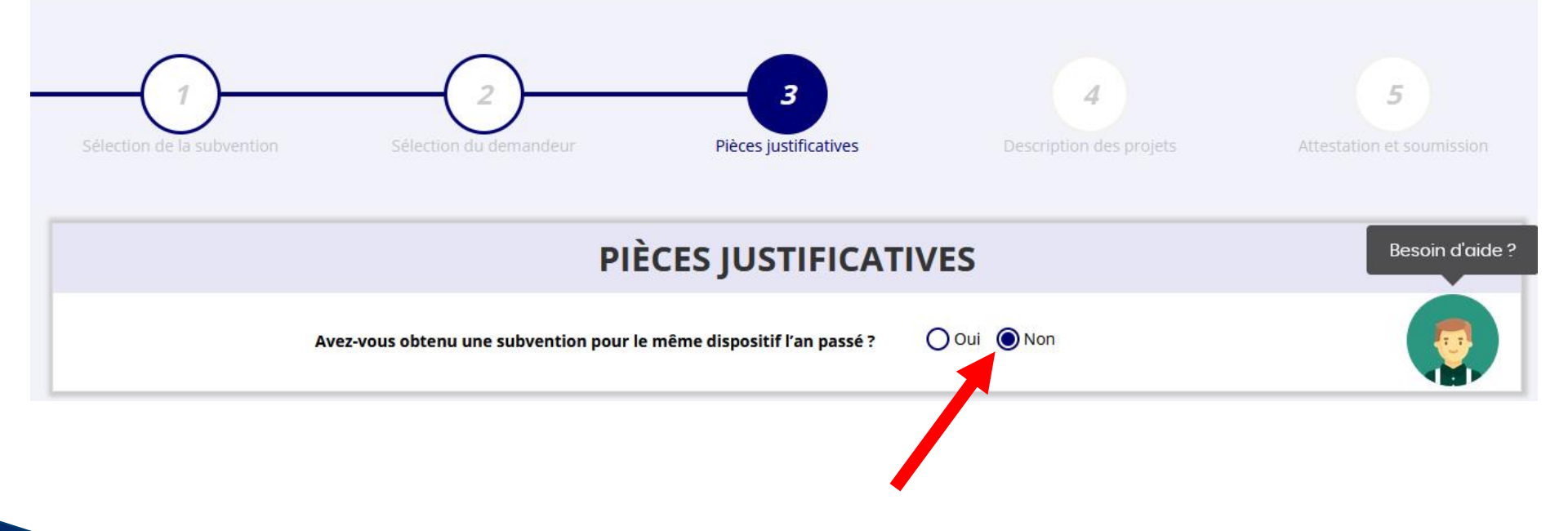

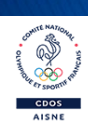

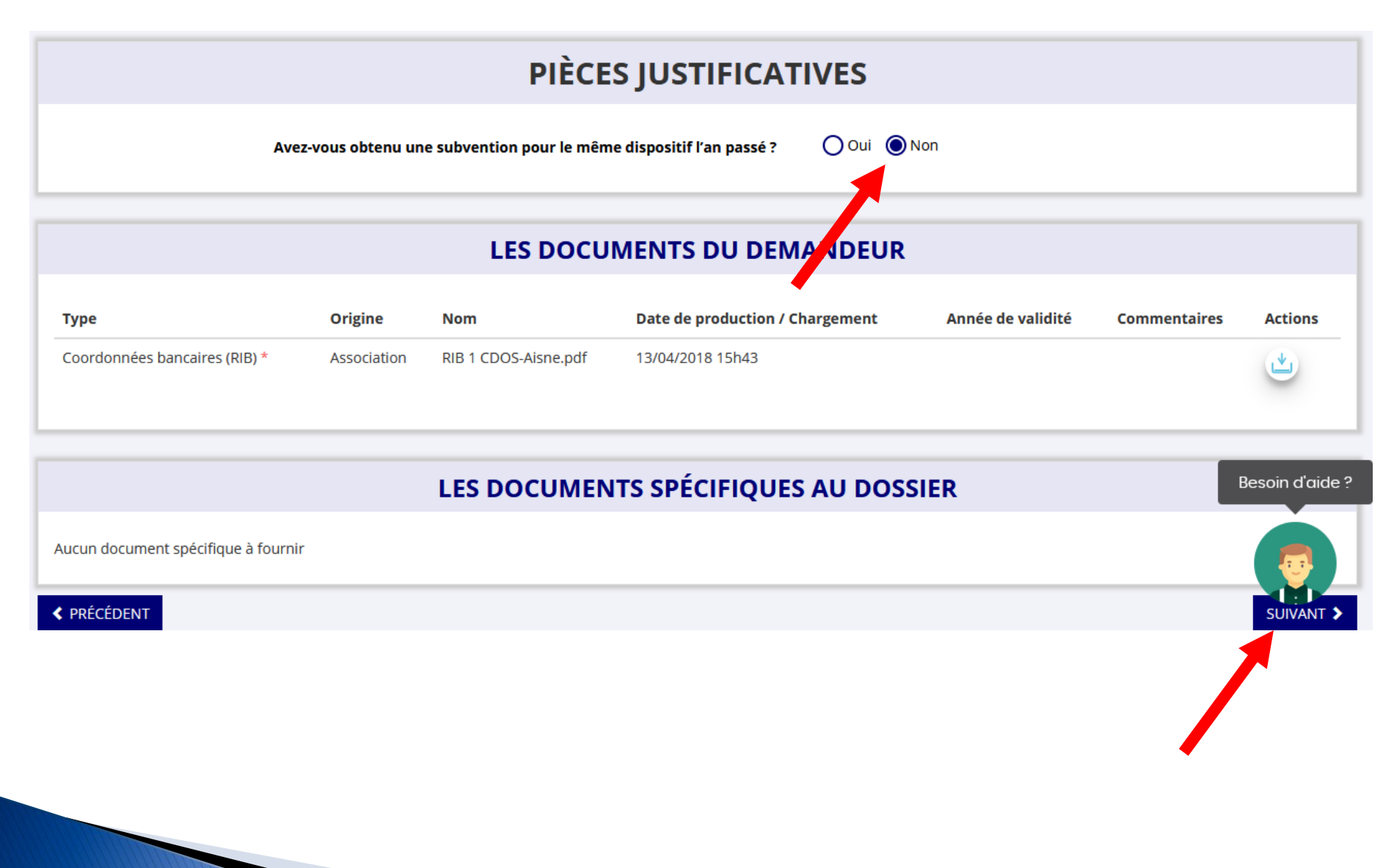

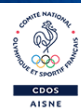

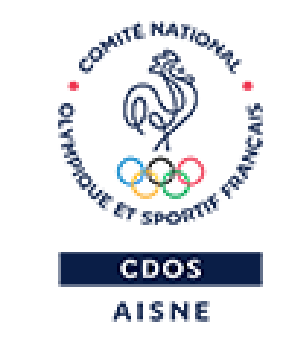

# **JE DÉCRIS MON PROJET**

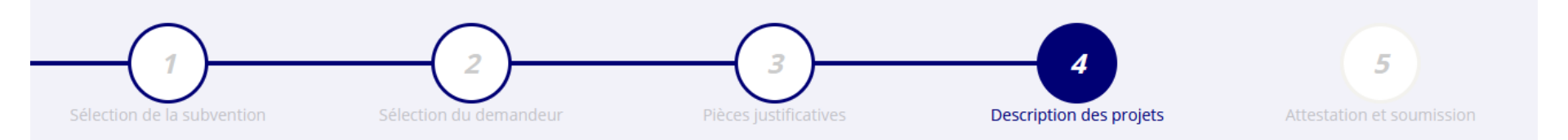

#### **CONSULTER / SAISIR LES PROJETS**

#### TRANSFÉRER UN PROJET D'UN AUTRE DOSSIER

Veuillez ajouter un projet pour chaque bénéficiaire du Pass'Sport en utilisant le bouton "+" situé en-dessous du tableau. Veuillez SVP ajouter tous les bénéficiaires du Pass'Sport au sein de cette même demande, et ne pas créer plusieurs demandes pour votre association. Vous pouvez reprendre à tout moment un dossier en cours de saisie, depuis l'accueil en cliquant sur « Suivi des démarches > Voir les demandes de subvention ».

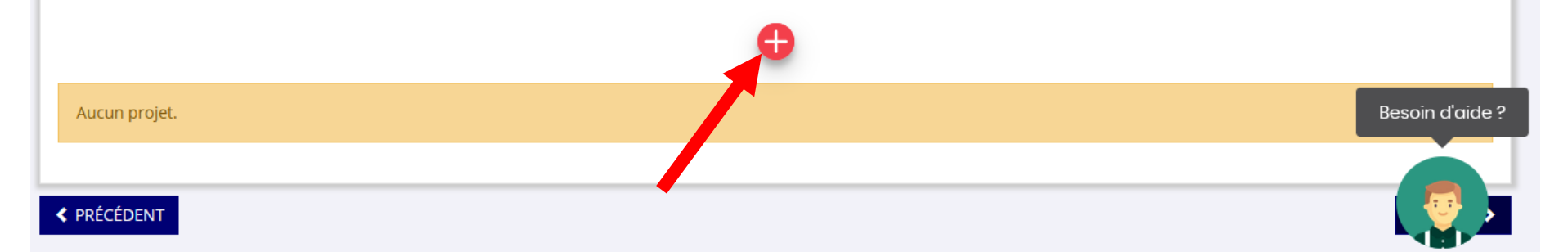

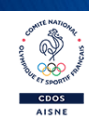

### PROJET - BÉNÉFICIAIRE PASS'SPORT

| * Fédération d'affiliation                                                                                                    | COMITE NATIONAL OLYMPIQUE ET          | SPORTIF FRANCAIS               |      |   |
|----------------------------------------------------------------------------------------------------|---------------------------------------|--------------------------------|------|---|
| * Bénéficiaire : nom                                                                                                    | MASCRET                               |                                |      |   |
| * Bénéficiaire : prénom                                                                                                    | Franck                                |                                |      |   |
| * Bénéficiaire : genre                                                                                                    | Masculin                              |                                |      |   |
| * Bénéficiaire : date de<br>naissance                                                                                                    | 01/01/2007                            |                                |      |   |
| Bénéficiaire : adresse                                                                                                    | Nom de la voie ou libellé du lieu-dit | 3 rue William Henry Waddington |      |   |
|                                                                                                    | Code postal *                         | 0200                           |      |   |
|                                                                                                    | Commune *                             | Q LAON                         | LAON |   |
| * L'association atteste de<br>l'exactitude des éléments<br>déclarés, avoir appliqué la<br>réduction de 50€,<br>conserver le courrier<br>justifiant des droits du<br>bénéficiaire |                                       |                                |      |   |
|                                                                                                    |                                       | ENREGISTRER                    |      |   |
|                                                                                                    |                                       | ENREGISTRER                    |      |   |
| CÉDENT                                                                                                    |                                       |                                |      | s |

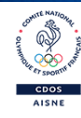

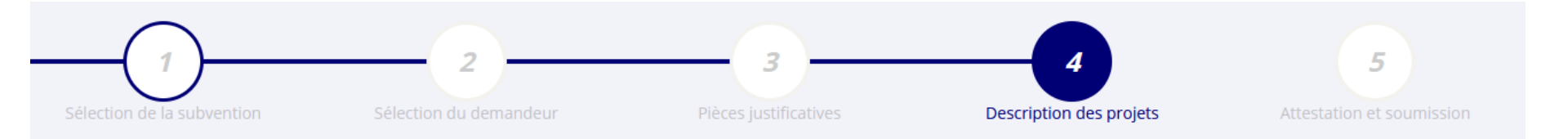

#### **CONSULTER / SAISIR LES PROJETS**

#### TRANSFÉRER UN PROJET D'UN AUTRE DOSSIER

Veuillez ajouter un projet pour chaque bénéficiaire du Pass'Sport en utilisant le bouton "+" situé en-dessous du tableau. Veuillez SVP ajouter tous les bénéficiaires du Pass'Sport au sein de cette même demande, et ne pas créer plusieurs demandes pour votre association. Vous pouvez reprendre à tout moment un dossier en cours de saisie, depuis l'accueil en cliquant sur « Suivi des démarches > Voir les demandes de subvention ».

| Intitulé       | Montant demandé | État de saisie | Dupliquer | Actions         |
|----------------|-----------------|----------------|-----------|-----------------|
| MASCRET Franck | 50 €            | Complet        |           |                 |
|                |                 |                | -         | Besoin d'aide ? |
|                |                 | Ð              |           |                 |
| PRÉCÉDENT      |                 |                |           | SUIVANT >       |
|                |                 |                |           |                 |

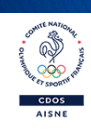

### PROJET - BÉNÉFICIAIRE PASS'SPORT

| * Fédération d'affiliation                                                                                                    | COMITE NATIONAL OLYMPIQUE ET          | SPORTIF FRANCAIS               | ington |  |  |  |
|----------------------------------------------------------------------------------------------------|---------------------------------------|--------------------------------|--------|--|--|--|
| * Bénéficiaire : nom                                                                                                    | LE BAIL                               |                                |        |  |  |  |
| * Bénéficiaire : prénom                                                                                                    | Tristan                               |                                |        |  |  |  |
| * Bénéficiaire : genre                                                                                                    | Masculin                              |                                |        |  |  |  |
| * Bénéficiaire : date de<br>naissance                                                                                                    | 01/01/2009                            |                                |        |  |  |  |
| Bénéficiaire : adresse                                                                                                    | Nom de la voie ou libellé du lieu-dit | 3 rue William Henry Waddington |        |  |  |  |
|                                                                                                    | Code postal *                         | 0200                           |        |  |  |  |
|                                                                                                    | Commune *                             | Q LAON                         | LAON   |  |  |  |
| * L'association atteste de<br>l'exactitude des éléments<br>déclarés, avoir appliqué la<br>réduction de 50€,<br>conserver le courrier<br>justifiant des droits du<br>bénéficiaire |                                       |                                |        |  |  |  |
|                                                                                                    |                                       | ENREGISTRER                    |        |  |  |  |
|                                                                                                    |                                       | ENREGISTRER                    |        |  |  |  |
|                                                                                                    |                                       |                                |        |  |  |  |

Contre May

CDOS AISNE 44

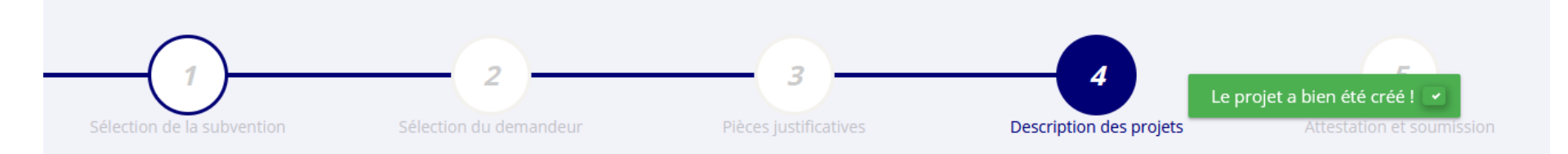

### **CONSULTER / SAISIR LES PROJETS**

TRANSFÉRER UN PROJET D'UN AUTRE DOSSIER

Veuillez ajouter un projet pour chaque bénéficiaire du Pass'Sport en utilisant le bouton "+" situé en-dessous du tableau. Veuillez SVP ajouter tous les bénéficiaires du Pass'Sport au sein de cette même demande, et ne pas créer plusieurs demandes pour votre association. Vous pouvez reprendre à tout moment un dossier en cours de saisie, depuis l'accueil en cliquant sur « Suivi des démarches > Voir les demandes de subvention ».

| L      | Intitulé        | Montant demandé | État de saisie | Dupliquer | Actions         |
|--------|-----------------|-----------------|----------------|-----------|-----------------|
|        | MASCRET Franck  | 50 €            | Complet        | ٩         |                 |
| l      | LE BAIL Tristan | 50 €            | Complet        | •         | Besoin d'aide ? |
| l      |                 |                 | Ð              |           |                 |
|        |                 | /               |                |           | 1               |
|        |                 |                 |                |           |                 |
|        |                 |                 |                |           |                 |
| News . |                 |                 |                |           |                 |

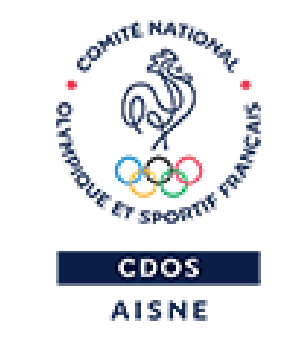

# JE TRANSMETS, DE FAÇON DÉFINITIVE, MA DEMANDE

### PROJET - BÉNÉFICIAIRE PASS'SPORT

| * Fédération d'affiliation                                                                                                    | COMITE NATIONAL OLYMPIQUE ET SPORTIF FRANCAIS                        |  |  |  |  |
|----------------------------------------------------------------------------------------------------|----------------------------------------------------------------------|--|--|--|--|
| * Bénéficiaire : nom                                                                                                    | LE BAIL Tristan Masculin 01/01/2009                                  |  |  |  |  |
| * Bénéficiaire : prénom                                                                                                    |                                                                      |  |  |  |  |
| * Bénéficiaire : genre                                                                                                    |                                                                      |  |  |  |  |
| * Bénéficiaire : date de<br>naissance                                                                                                    |                                                                      |  |  |  |  |
| Bénéficiaire : adresse                                                                                                    | Nom de la voie ou libellé du lieu-dit 3 rue William Henry Waddington |  |  |  |  |
|                                                                                                    | Code postal * 0200                                                   |  |  |  |  |
|                                                                                                    | Commune * Q LAON LAON                                                |  |  |  |  |
| * L'association atteste de<br>l'exactitude des éléments<br>déclarés, avoir appliqué la<br>réduction de 50€,<br>conserver le courrier<br>justifiant des droits du<br>bénéficiaire |                                                                      |  |  |  |  |
|                                                                                                    | ENREGISTRER                                                          |  |  |  |  |
|                                                                                                    | ENREGISTRER                                                          |  |  |  |  |
|                                                                                                    |                                                                      |  |  |  |  |

and the Max

CDOS AISNE

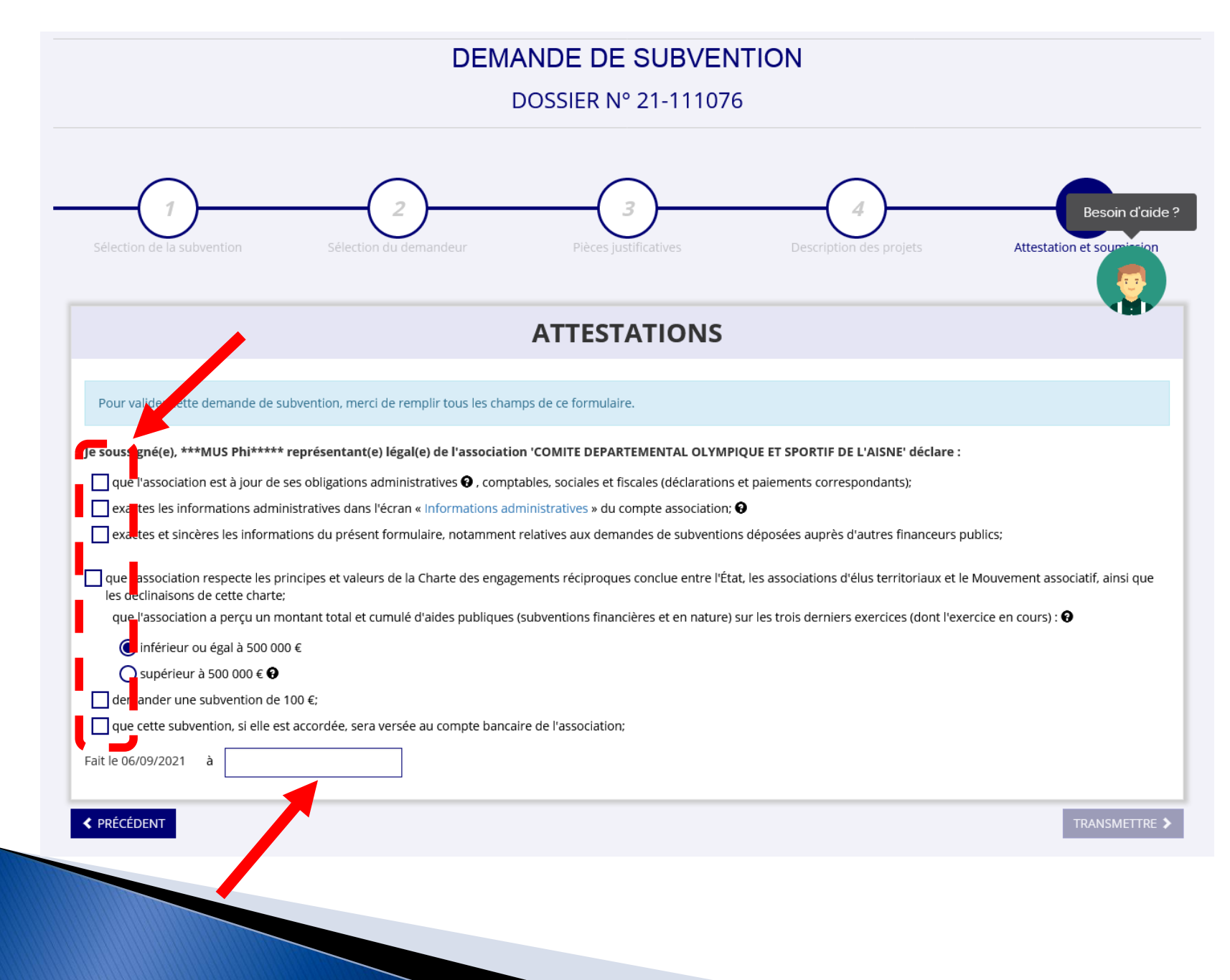

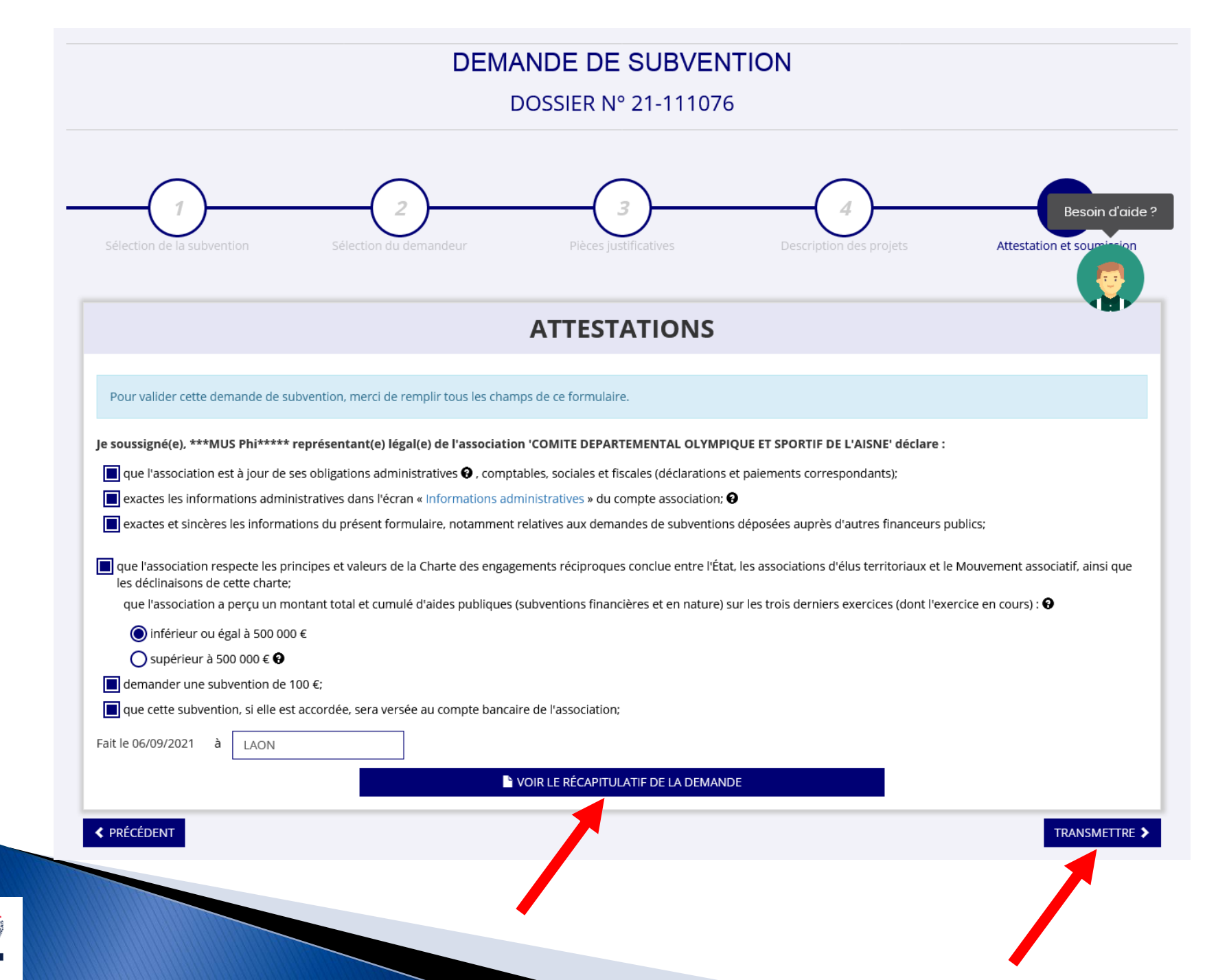

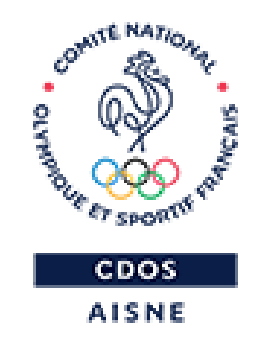

# JE NE SOUHAITE PAS TRANSMETTRE MA DEMANDE POUR AJOUTER DES BENEFICIAIRES

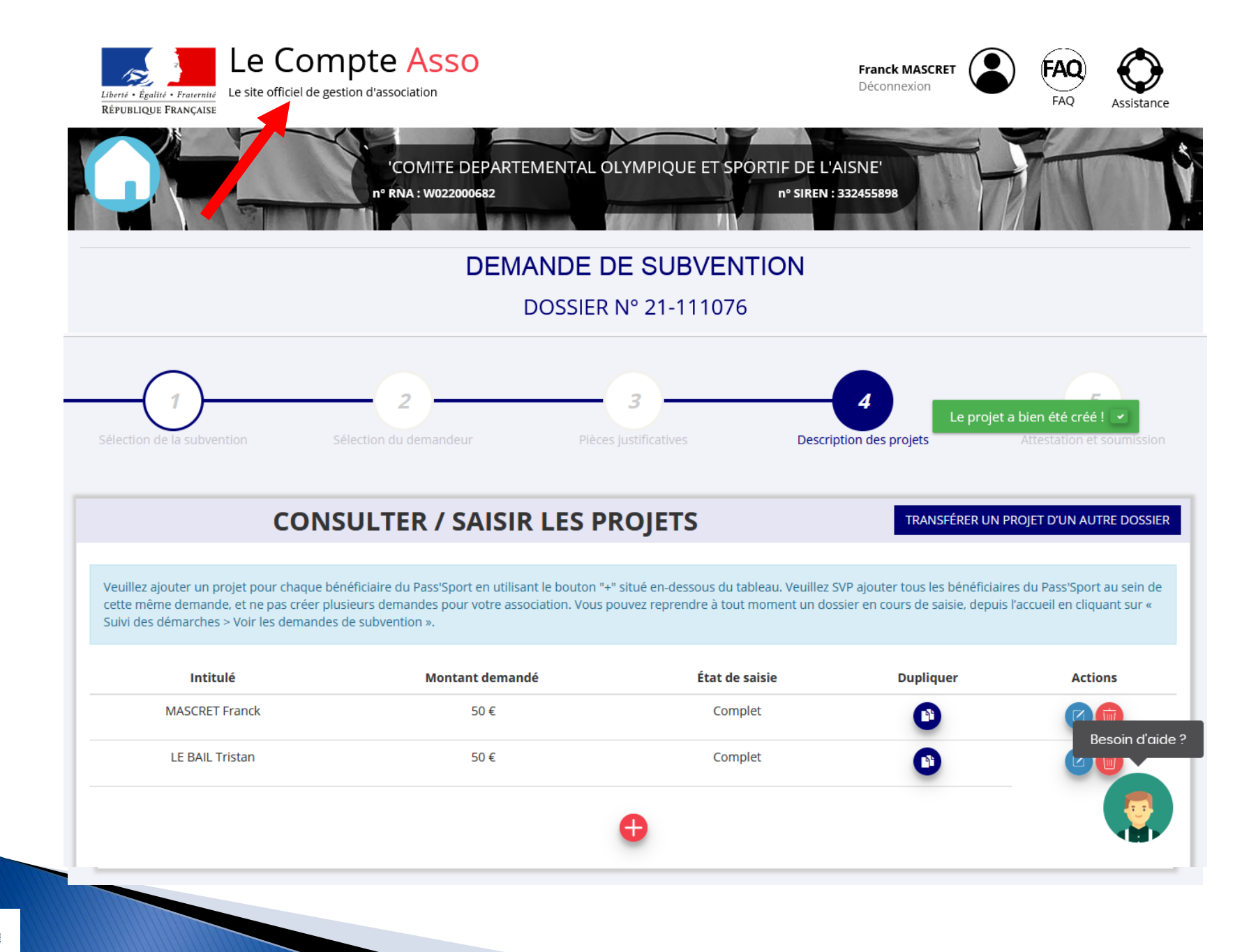

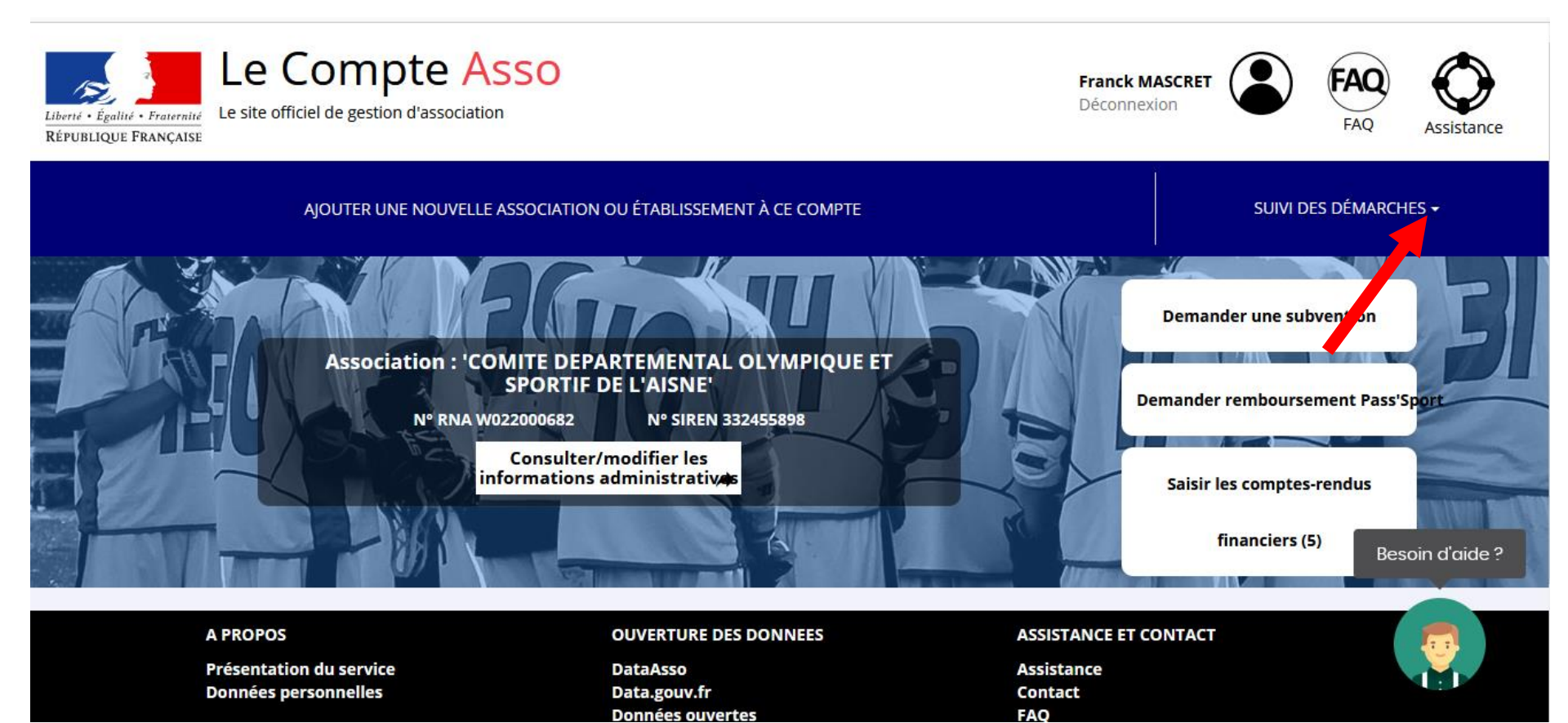

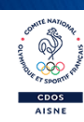

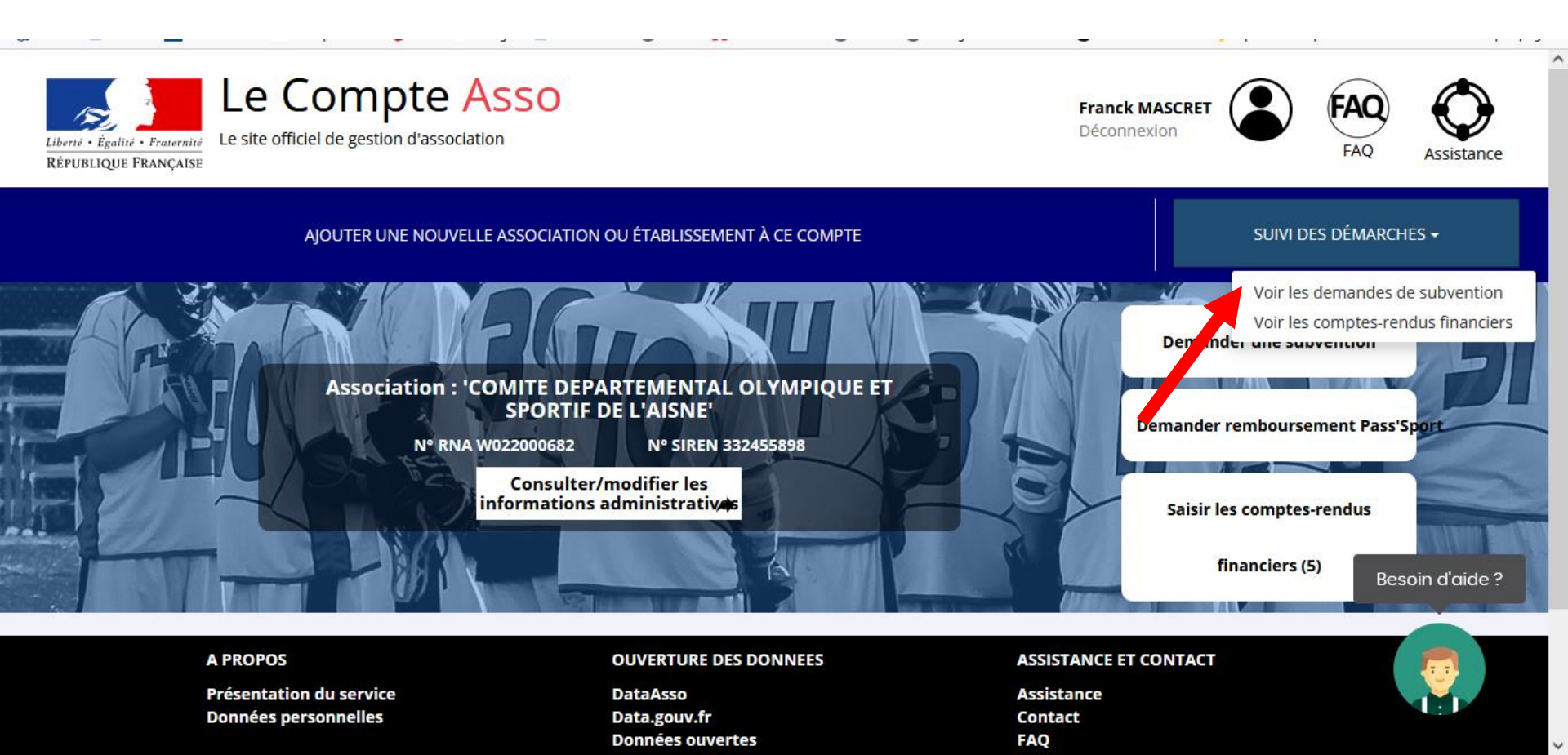

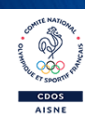

#### Demande de subvention N° 21-150454

#### 

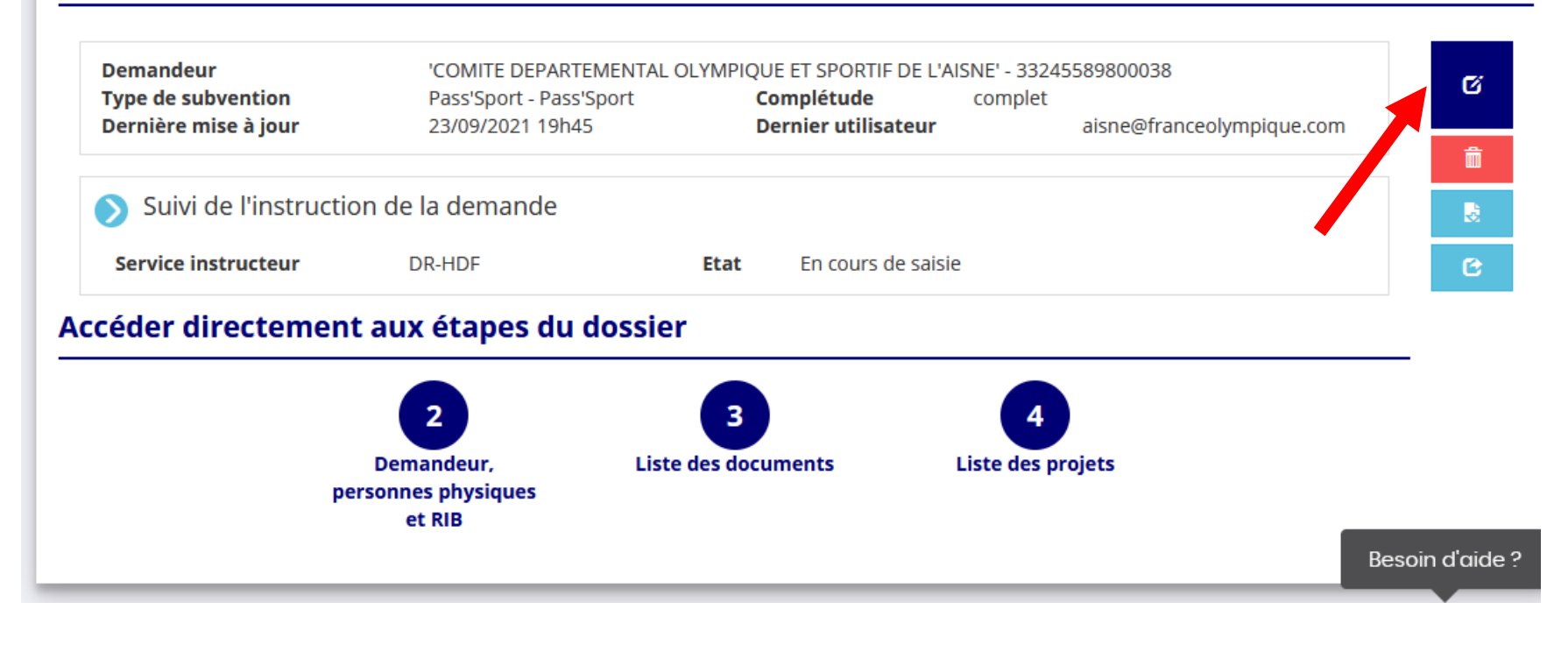

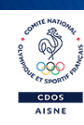

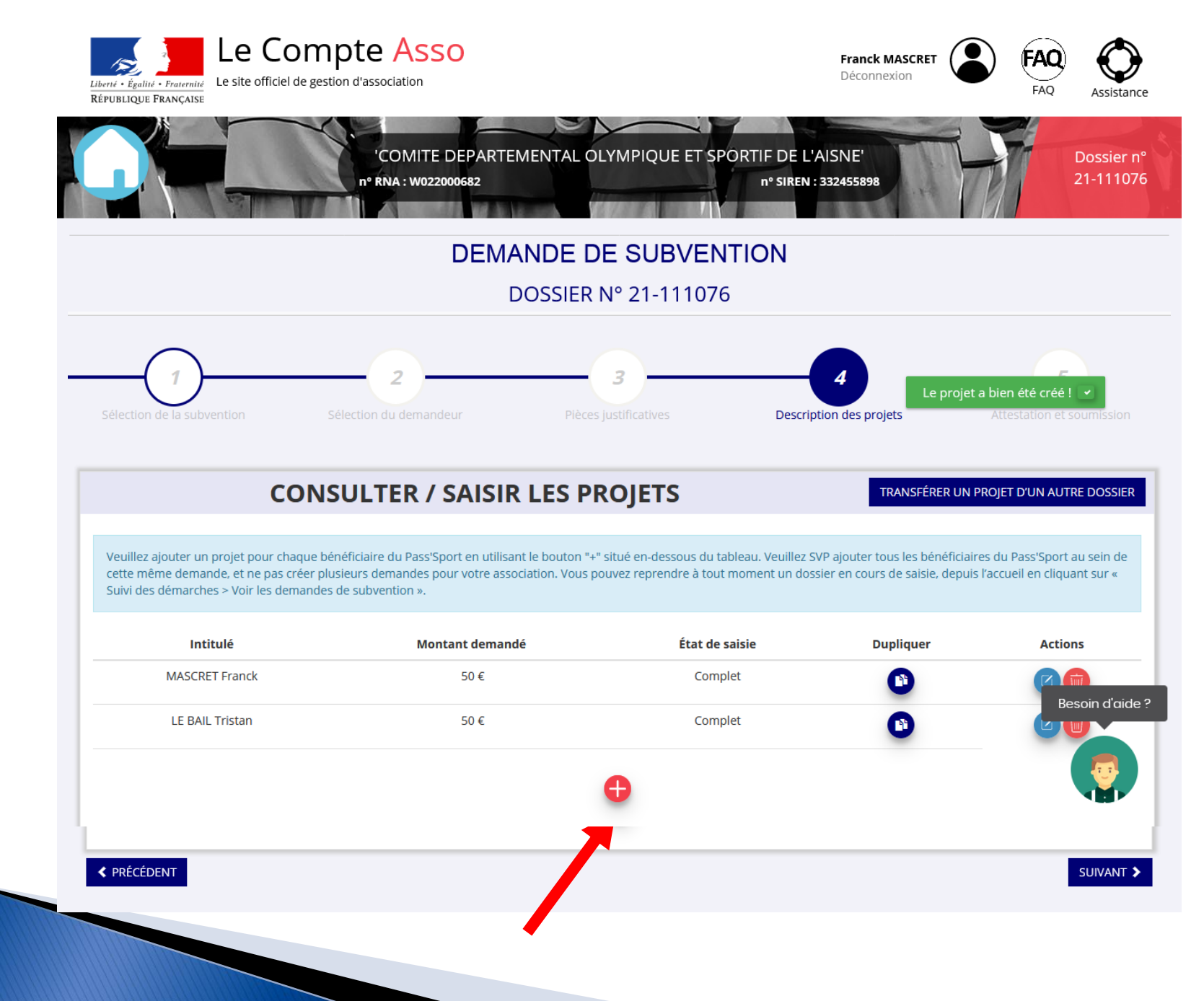

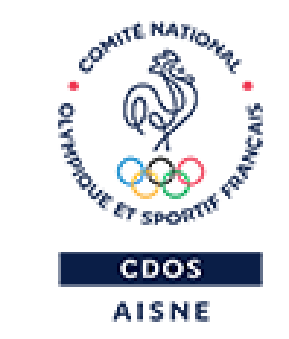

## **MERCI DE VOTRE ATTENTION**